# **SGIF** Sistema de Gestão de Informações Financeiras do SUS Manual de Instalação e Administração

Versão do produto: 2.0.1

Edição do documento: 2.0 Setembro de 2008

**MS - SE - DATASUS** 

# **SGIF** Sistema de Gestão de Informações Financeiras do SUS Manual de Instalação e Administração

Versão do produto: 2.0.1 Edição do documento:2.0 Setembro de 2008 Número de páginas: 94

<sup>©</sup>DATASUS – Todos os direitos reservados

Impresso no Brasil

As informações contidas neste documento são de propriedade do DATASUS, sendo proibida a sua divulgação, reprodução ou armazenamento em base de dados ou sistema de recuperação sem permissão prévia e por escrito do DATASUS. Estão sujeitas a alterações sem notificação prévia.

Os nomes de produtos, serviços ou tecnologias eventualmente mencionados neste documento são marcas registradas dos respectivos detentores.

Fazer cópias de qualquer parte deste documento para qualquer finalidade, além do uso pessoal, constitui violação das leis internacionais de direitos autorais.

MS/DATASUS/CTI Processo de Documentação de Sistemas — PDOC Rua México, 128, Centro CEP 20031-142 – Rio de Janeiro – RJ – Brasil http://www.datasus.gov.br

## Histórico de edições

## Setembro de 2008

Edição 2.0, referente ao SGIF, versão 2.01.

## Fevereiro de 2007

Edição 1.0, referente ao SGIF, versão 1.08.

# Índice

V

| 1. Introdução                                      | 9  |
|----------------------------------------------------|----|
| 1.1 Público – Alvo                                 | 9  |
| 1.2 Definições e abreviaturas                      | 10 |
| 1.3 Convenções                                     | 12 |
| 2. Requisitos para a instalação                    | 15 |
| 2.1 Hardware                                       | 15 |
| Configuração recomendável                          | 15 |
| 2.2 Conhecimentos básicos necessários              | 15 |
| 3. INSTALAÇÃO DO SGIF                              | 17 |
| 3.1 Instalação-Servidor                            | 18 |
| Como instalar o SGIF                               | 20 |
| 3.2 Instalação do Firebird_SGIF                    | 23 |
| O Firebird_SGIF e o Windows 98                     | 26 |
| 3.3 Iniciação do SGIF-servidor/cliente — cenário 1 | 26 |
| Inicializar como serviço                           | 26 |
| Executar                                           | 27 |
| Iniciar                                            | 28 |
| Acessar                                            | 28 |
| 3.4 Instalação SGIF-cliente — cenário 2            | 30 |
| Seqüência de instalação                            | 30 |
| 4. PROCEDIMENTOS PÓS-INSTALAÇÃO                    | 37 |
| 4.1 Iniciação do SGIF                              | 37 |
| Como executar                                      | 37 |
| Como iniciar                                       | 38 |
| Como acessar                                       | 39 |
| 4.2 Cadastro do gestor                             | 39 |
| 4.3 Cadastro do administrador                      | 43 |
| 5. Importação de arquivos                          | 47 |
| 5.1 CNES                                           | 47 |
| Como importar os dados do CNES                     | 48 |
| 5.2 SIASUS                                         | 50 |

| Como importar os dados do SIASUS            | 51 |
|---------------------------------------------|----|
| 5.3 SIHD                                    | 53 |
| Como importar os dados do SIHD              | 54 |
| 5.4 Prestadores de Serviço Terceiros Brasil | 57 |
| 5.5 Fornecedores de OPM                     | 58 |
|                                             |    |

| 6. Funções do administrador  | 61 |
|------------------------------|----|
| 6.1 Conta corrente do gestor | 61 |
| Inclusão                     | 61 |
| Alteração                    | 63 |
| Exclusão                     | 65 |
| 6.2 Atualização de versão    | 67 |
| Como atualizar o SGIF        | 68 |
| 6.3 Backup                   | 71 |
| 6.4 Restauração              | 74 |
| 6.5 Remoção do SGIF          | 77 |

| 7. Controle de acesso       | 79 |
|-----------------------------|----|
| 7.1 Autenticação no sistema | 79 |
| Acesso                      | 79 |
| Alteração de senha          | 80 |
| 7.2 Funcionalidades         | 82 |
| Permissões dos usuários     | 82 |
| Conjunto de funcionalidades | 84 |
| Cadastro                    | 85 |
| Consultas-relatórios        | 85 |
| Descontos                   | 86 |
| Credores                    | 87 |
| Financeiros                 | 88 |
| Cadastrais                  | 89 |
| Credores                    | 89 |
| Descontos                   | 90 |
| Movimentos                  | 90 |
| Importar                    | 90 |
| Exportar                    | 91 |
| Ferramentas                 | 92 |

| Ajuda  | 92 |
|--------|----|
| Perfis | 93 |

#### LISTA DE FIGURAS

| Figura 1. Cenário 1  | 1                                                   | 17 |
|----------------------|-----------------------------------------------------|----|
| Figura 2. Cenário 2  | 2                                                   | 18 |
| Figura 3. Execução   | o do SGIF                                           | 27 |
| Figura 4. Tela prine | cipal                                               | 30 |
| Figura 5. Servidor   |                                                     | 38 |
| Figura 6. SGIF-Serv  | vidor ativo                                         | 39 |
| Figura 7. Aplicativ  | o abrir                                             | 39 |
| Figura 8. Cadastro   | do gestor                                           | 40 |
| Figura 9. Login de   | acesso                                              | 42 |
| Figura 10. Cadastro  | 0                                                   | 42 |
| Figura 11. Cadastro  | o — Usuário                                         | 43 |
| Figura 12. Cadastro  | o de usuário                                        | 43 |
| Figura 13. Tela prin | ncipal                                              | 45 |
| Figura 14. Site CNI  | ES                                                  | 48 |
| Figura 15. Tela prin | ncipal — Movimentos — Cadastro CNES                 | 49 |
| Figura 16. Site SIA  |                                                     | 51 |
| Figura 17. Tela prin | ncipal — Importador SIH/SIA                         | 52 |
| Figura 18. Site SIH  | D                                                   | 54 |
| Figura 19. Site SCN  | NES — Download Terceiros Brasil                     | 57 |
| Figura 20. Site SCN  | NES — Fornecedores de OPM                           | 59 |
| Figura 21. Conta co  | orrente gestor                                      | 62 |
| Figura 22. Inclusão  | o da conta corrente do gestor                       | 63 |
| Figura 23. Alteraçã  | io da conta corrente do gestor                      | 64 |
| Figura 24. Exclusão  | o da conta corrente do gestor                       | 66 |
| Figura 25. Login de  | e acesso                                            | 79 |
| Figura 26. Principa  | վ                                                   | 80 |
| Figura 27. Tela prin | ncipal — Altera senha                               | 81 |
| Figura 28. Cadastro  | o — Direitos dos usuários                           | 82 |
| Figura 29. Configu   | rações de direitos dos usuários                     | 83 |
| Figura 30. Seleção   | de permissões                                       | 84 |
| Figura 31. Seleção   | de permissões de cadastro                           | 85 |
| Figura 32. Seleção   | de permissões de consultas/relatórios — Descontos   | 86 |
| Figura 33. Seleção   | de permissões de consultas/relatórios — Credores    | 87 |
| Figura 34. Seleção   | de permissões de consultas/relatórios — Financeiros | 88 |
| Figura 35. Seleção   | de permissões de consultas/relatórios — Cadastrais  | 89 |
| Figura 36. Seleção   | de permissões de credores                           | 89 |
| Figura 37. Seleção   | de permissões de descontos                          | 90 |
| Figura 38. Seleção   | de permissões movimentos — Importar                 | 91 |
| Figura 39. Seleção   | de permissões de movimentos — Exportar              | 91 |
| Figura 40. Seleção   | de permissões de ferramentas                        | 92 |
|                      |                                                     |    |

| Figura 41. | Seleção de permissões de ajuda | 93 |
|------------|--------------------------------|----|
| Figura 42. | Configuração de usuários       | 93 |

#### LISTA DE TABELAS

| Tabela 1. | Definições e abreviaturas deste manual | 12 |
|-----------|----------------------------------------|----|
| Tabela 2. | Convenções deste manual                | 13 |
| Tabela 3. | Informações do cadastro do gestor      | 41 |
| Tabela 4. | Informações do cadastro do usuário     | 44 |
| Tabela 5. | Dados de alteração de senha            | 81 |

# 1. INTRODUÇÃO

O Sistema de Gestão de Informações Financeiras do SUS (SGIF) foi desenvolvido pelo Ministério da Saúde em uma parceria do Fundo Nacional de Saúde (FNS) e com o Departamento de Informática do SUS (DATASUS), a fim de contribuir para a melhoria contínua dos procedimentos relacionados ao financiamento das ações de saúde, possibilitando o controle de pagamentos aos prestadores de serviços que realizaram procedimentos ambulatoriais e hospitalares, em determinado período, para os Estados e Municípios.

#### Características do SGIF:

- Geração dos pagamentos e das retenções devidas aos prestadores de serviços do SUS por parte dos gestores estaduais e municipais.
- Manutenção e atualização das informações cadastrais dos prestadores de serviços do SUS através da importação dos dados constantes do Cadastro Nacional de Estabelecimento de Saúde (CNES).
- Importação do faturamento e produção, realizadas pelos prestadores nos procedimentos ambulatoriais e hospitalares, do Sistema de Informação Ambulatorial (SIA) e o Sistema de Informação Hospitalar Descentralizado (SIHD), e efetua os descontos bancários, de pensionistas, judiciais, tributários e outros que propiciam à geração das listas de credores enviadas diretamente às instituições.
- Facilitação do controle de todos os desembolsos referentes à parcela do orçamento que visa financiar as ações e serviços em saúde relativos aos atendimentos ambulatoriais e hospitalares, viabilizando a emissão de diversos relatórios, e a geração da DIRF com o respectivo demonstrativo de imposto de renda.

## 1.1 Público – Alvo

O SGIF é um instrumento de gestão direcionado aos gestores das secretarias e dos fundos estaduais e municipais de saúde.

# 1.2 Definições e abreviaturas

| ABREVIATURAS     | DEFINIÇÕES                                                                                                    |
|------------------|----------------------------------------------------------------------------------------------------|
| AIH              | Autorização de Internação Hospitalar — É o<br>documento hábil para identificar o paciente e<br>os serviços prestados sob regime de internação<br>hospitalar. Procedimentos para remuneração<br>dos prestadores de serviços de saúde no Brasil.                            |
| CNES             | Cadastro Nacional de Estabelecimento de<br>Saúde — É a base de dados para<br>operacionalizar os sistemas de informações em<br>saúde.                                                                                                    |
| DATASUS          | Departamento de Informática do SUS —<br>Responsabilidade de coletar, processar e<br>disseminar informações sobre saúde.                                                                                                    |
| Despacho         | Nota lançada por autoridade em petição<br>ou requerimento, deferindo-o ou<br>indeferindo-o.                                                                                                    |
| DIRF             | A DIRF - Declaração do Imposto Retido na<br>Fonte é a declaração feita pela FONTE<br>PAGADORA, destinada a informar à<br>Receita Federal o valor do imposto de<br>renda retido na fonte, dos rendimentos<br>pagos ou creditados durante o ano para<br>seus beneficiários. |
| Executado        | Réu num processo de execução judicial.                                                                                                    |
| Exeqüente        | Que ou quem intenta ou promove<br>execução judicial.                                                                                                    |
| Firebird_SGIF    | Banco de dados utilizado pelo SGIF.                                                                                                    |
| IG               | Inscrição Genérica.                                                                                                    |
| Logradouro       | Espaço livre, inalienável, destinado à<br>circulação pública de veículos e de<br>pedestres, e reconhecido pela<br>municipalidade, que lhe confere<br>denominação oficial. São as ruas, travessas,<br>becos, avenidas, praças, pontes, etc.                                |
| Mandado judicial | Ordem escrita que emana de autoridade judicial.                                                                                                    |

| Mantenedora | Pessoa jurídica que tem a responsabilidade<br>de administrar as mantidas, sendo a<br>legitima proprietária destas (responsável<br>pelos atos).                                                                          |
|-------------|----------------------------------------------------------------------------------------------------|
| Mantida     | Pessoa jurídica ou física responsável pelo<br>atendimento a população e encontra-se sob<br>a tutela da mantenedora.                                                                                                    |
| Memorando   | Participação ou aviso por escrito.                                                                                                    |
| OB          | Ordem bancária — Registro do valor a ser<br>creditado ao prestador de serviço.                                                                                                    |
| Ofício      | Comunicação escrita e formal que as<br>autoridades e secretarias em geral<br>endereçam umas às outras, ou a<br>particulares.                                                                                            |
| OPM         | Órteses, Próteses e Materiais especiais –<br>Distribuídos pelos fornecedores com<br>registro na ANVISA.                                                                                                    |
| Portaria    | Documento de ato administrativo de<br>qualquer autoridade pública, que contém<br>instruções acerca da aplicação de leis ou<br>regulamentos, recomendações de caráter<br>geral e normas de execução de serviço.          |
| Processo    | Pleito judicial; litígio.                                                                                                    |
| Protocolo   | Formulário regulador de atos públicos.                                                                                                    |
| SEFIP       | Sistema Empresa de Recolhimento do<br>FGTS e Informações à Previdência Social<br>— Gerencia o cumprimento das obrigações<br>legais relacionadas ao INSS.                                                                |
| SGIF        | Sistema de Gestão de Informações<br>Financeiras – Gerencia os procedimentos<br>relacionados ao financiamento das ações<br>de saúde.                                                                                     |
| SIA         | Sistema de Informações Ambulatoriais –<br>Gerencia os atendimentos ambulatoriais,<br>através da captação, controle e o<br>pagamento do atendimento prestado ao<br>cidadão pelas unidades ambulatoriais<br>credenciadas. |

| SIAFEM | O Sistema Integrado de Administração<br>Financeira para os Estados e Municípios —<br>É um sistema de processamento eletrônico<br>de dados, desenvolvido pelo SERPRO,<br>para simplificar e uniformizar a execução<br>orçamentária, contábil e financeira dos<br>estados e municípios, de forma integrada,<br>proporcionando maior eficiência e eficácia<br>na gestão dos recursos públicos. |
|--------|----------------------------------------------------------------------------------------------------|
| SIHD   | Sistema de Informações Hospitalares<br>Descentralizado – Gerencia as informações<br>relativas a internações hospitalares, desde<br>o cadastramento até o pagamento das AIH<br>em cada competência.                                                                                                    |
| SRF    | Secretaria da Receita Federal —<br>Responsável pela arrecadação de impostos<br>com o fim de prover o Estado de recursos<br>para a manutenção da estrutura pública e<br>criação de políticas sociais, econômicas e<br>culturais.                                                                                                    |
| SUS    | Sistema Único de Saúde – Sistema de<br>assistência à saúde da população tornando<br>obrigatório o atendimento público a<br>qualquer cidadão.                                                                                                    |
| UPS    | Unidades Prestadoras de Serviços –<br>Serviços de atendimento à saúde prestados<br>aos beneficiários de plano privado de<br>assistência à saúde por instituições<br>públicas ou privadas integrantes do<br>Sistema Único de Saúde SUS.                                                                                                    |

Tabela 1. Definições e abreviaturas deste manual

# 1.3 Convenções

| CONVENÇÃO                                          | SIGNIFICADO                                              |
|----------------------------------------------------|----------------------------------------------------------|
| Texto em Courier New                               | Nomes de arquivo e caminhos de<br>diretórios e arquivos. |
| No menu <b>Consulta</b> , clique em <b>Ajuda →</b> | Elementos de interface do sistema                        |

Sobre.

(botões, menus) em negrito.

NOTA

Descrição de notas.

Tabela 2. Convenções deste manual

# 2. REQUISITOS PARA A INSTALAÇÃO

O SGIF é um sistema que usa a arquitetura de três camadas (sistema operacional, banco de dados e binários do sistema, ambientes servidor e cliente), desenvolvido em ambiente Delphi 5, com a utilização de banco de dados Firebird. Para executar o SGIF é necessário a instalação dos aplicativos SGIF-servidor, cliente e Firebird\_SGIF.

### 2.1 Hardware

### Configuração recomendável

- Servidor e Cliente:
  - Memória RAM 256 MB
  - HD 200 MB Espaço disponível em disco
  - Sistema operacional: Windows 98/ 2000/ XP
  - Firebird\_SGIF (customização do Firebird 2.0)

## 2.2 Conhecimentos básicos necessários

Para a compreensão e execução das tarefas descritas neste manual é necessário que o usuário — perfil de administrador de sistemas e banco de dados — possua conhecimentos em:

Sistema operacional:

Windows — 98/ 2000/ XP

Noções fundamentais de rede:

Compartilhamento de sistemas

# 3. Instalação do SGIF

Para instalar o SGIF é importante definir o cenário que será utilizado pela unidade gestora. Esse procedimento é fundamental para a configuração do sistema, determinando onde será o acesso.

A instalação pode ser realizada em dois cenários:

- O SGIF-servidor, o Firebird e o cliente instalados no mesmo computador – cenário 1.
- O SGIF-cliente instalado em um ou mais computadores separadamente cenário 2.

No cenário 1, o SGIF-servidor, o Firebird\_SGIF e o cliente são instalados no mesmo computador, utiliza a versão 2.00 do SGIF, o aplicativo Firebird e executa a aplicação-cliente a partir do servidor.

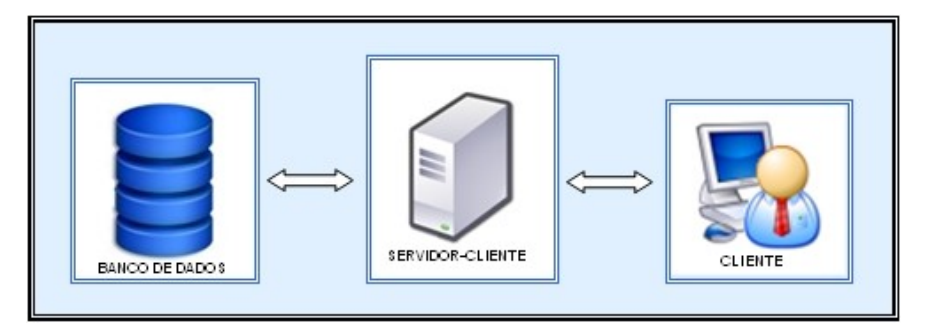

Figura 1. Cenário 1

No cenário 2, o SGIF-cliente é instalado em um ou mais computadores separadamente. O SGIF-servidor e o Firebird são instalados em uma máquina servidora, conforme a arquitetura definida pela unidade gestora, para a execução do acesso remoto.

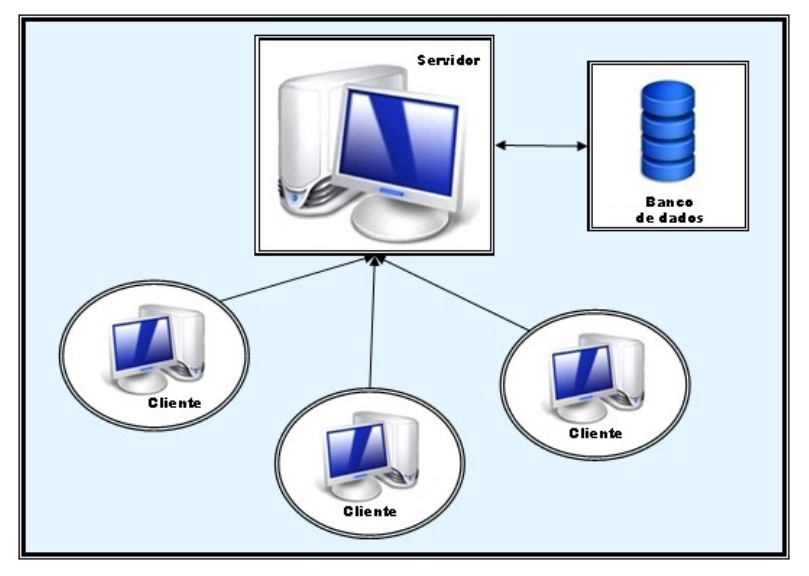

Figura 2. Cenário 2

# 3.1 Instalação-Servidor

Para instalar o servidor é necessário fazer o download do arquivo de instalação-SGIF que se encontra no site <u>http://sgif.datasus.gov.br/</u>.

#### Download do arquivo de instalação do SGIF:

- 1. Acesse o menu Baixar o Sistema.
- 2. Informe o número do CPF ou CNPJ do usuário e clique em localizar.
  - **NOTA** É necessário o cadastramento de usuários que acessam o site pela primeira vez.
- 3. Preencha os dados do gestor ou usuário para efetuar o cadastro.

| A Menteno da Saúde                          |                    | Destaques d     | to Governo 💌                 |          |                                |                                  |
|---------------------------------------------|--------------------|-----------------|------------------------------|----------|--------------------------------|----------------------------------|
| F - SISTEMA DE GESTÃO D                     | E INFORMAÇÕES FINA | ANCEIRAS        |                              |          |                                | Acesso Rápido - selecione un     |
| DATASUS                                     |                    |                 | brácio                       | Mapa     | Perguntas Frequentes   Contata | MS-BES A A A                     |
| Que é o SGIF Gestores                       | Baixar o Siețema   | Suporte         |                              |          |                                |                                  |
|                                             |                    |                 |                              |          |                                | Login: Seulogn Ser               |
| Baixar o Sistema<br><b>Inicio</b> > Sistema |                    |                 |                              |          |                                |                                  |
|                                             |                    |                 | Baixar o Siste               | ma       |                                |                                  |
|                                             |                    | Ministe         | ério da Saúde - Fundo Nacior | al de Sa | súde - Datarus                 |                                  |
|                                             |                    |                 | Sistema Fornecido Gra        | tuitamen | vte                            |                                  |
|                                             |                    |                 | Incluir Gest                 | or       |                                |                                  |
|                                             | CPF1               | 025.370.039-70  |                              |          | Barret                         | Desejo                           |
|                                             |                    | 586 D.S.C. 1978 |                              |          | informações sobre              | receber<br>novas versões do SGF. |
|                                             |                    |                 | Ema                          |          | 0                              | Gravar                           |
|                                             |                    |                 |                              |          |                                |                                  |
|                                             |                    |                 |                              |          |                                |                                  |
|                                             |                    |                 | Volar                        |          |                                |                                  |

4. Clique em Instalador do item Versão 2.00 (Completa – atualizada em 29/02/2008).

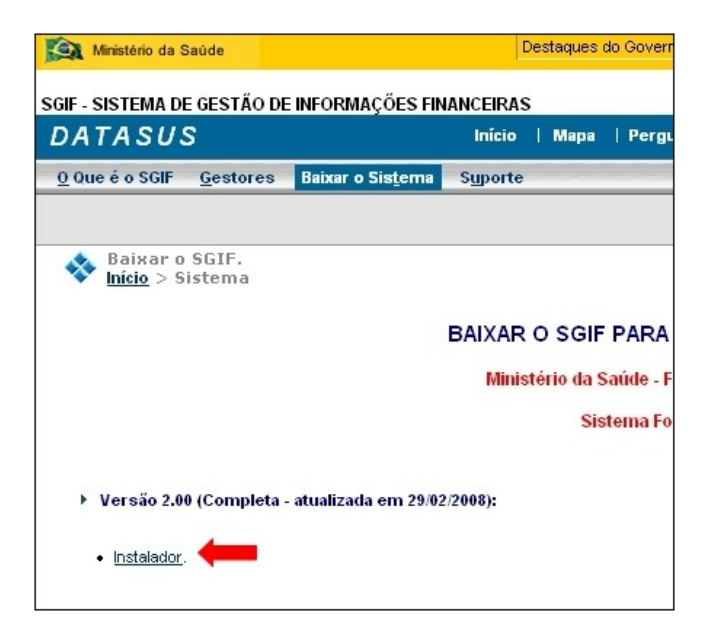

5. Clique em Salvar.

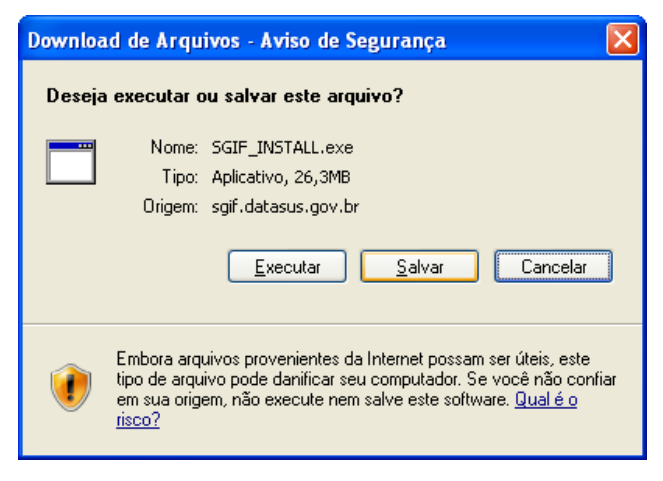

6. Selecione o diretório de instalação do arquivo.

| Salvar como            |                                                                              |                              |   |   |     |           | ? 🗙      |
|------------------------|------------------------------------------------------------------------------|------------------------------|---|---|-----|-----------|----------|
| <u>S</u> alvar em:     | 🧕 Meu computad                                                               | lor                          | ~ | G | 2 📂 | <b></b> - |          |
| Documentos<br>recentes | Disquete de 31/2<br>Disco local (C:)<br>Unidade de CD (<br>publico\$ em ' (n | (A:)<br>(D:)<br>02_rj)' (Q:) |   |   |     |           |          |
| Desktop                |                                                                              |                              |   |   |     |           |          |
| Meus<br>documentos     |                                                                              |                              |   |   |     |           |          |
| Meu computador         |                                                                              |                              |   |   |     |           |          |
|                        | <u>N</u> ome do arquivo:                                                     | SGIF_UPDATE.exe              |   |   |     | *         | Saļvar   |
| Meus locais de<br>rede | Salvar como <u>t</u> ipo:                                                    | Aplicativo                   |   |   |     | *         | Cancelar |

### Como instalar o SGIF

Execute o arquivo SGIF\_INSTALL. exe através do arquivo gerado no diretório selecionado.

#### **Procedimentos:**

20

1. Clique em Avançar para iniciar o programa de instalação.

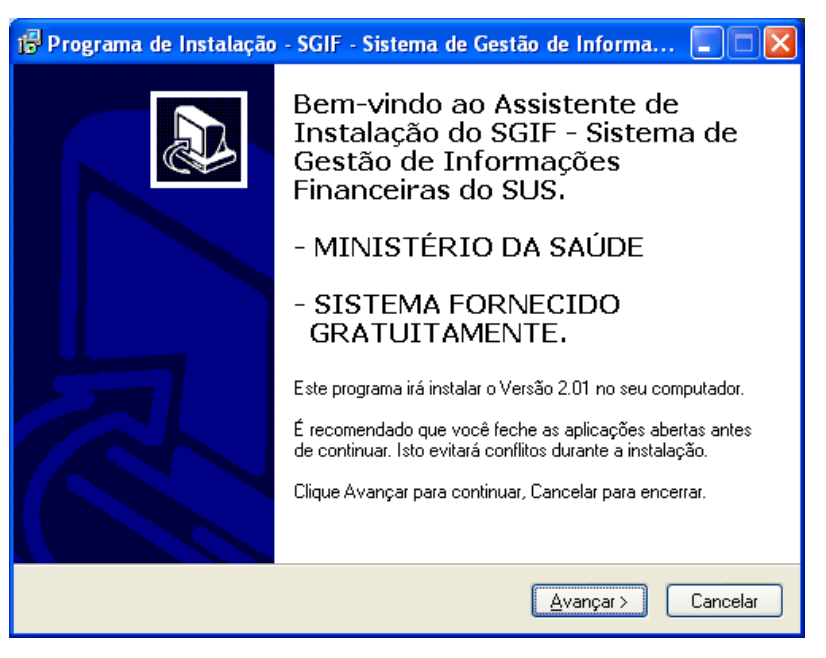

2. Selecione a pasta C:\Arquivos de programas\Datasus\sgif e clique em Avançar.

| 🕏 Programa de Instalação - SGIF - Sistema de Gestão de Informa 🔳 🗖 🔀                                                                                                    |
|----------------------------------------------------------------------------------------------------|
| Escolha a pasta destino<br>Onde SGIF - Sistema de Gestão de Informações Financeiras do SUS será<br>instalado?                                                                                                    |
| Este programa irá instalar o SGIF - Sistema de Gestão de Informações<br>Financeiras do SUS dentro da seguinte pasta.<br>Escolha a pasta onde você quer instalar SGIF - Sistema de Gestão de Informações<br>Financeiras do SUS e então clique em Avançar. |
| C:\Arquivos de programas\Datasus\sgif                                                                                                    |
| Este programa exige 132,3 MB de espaço.                                                                                                    |
| <ul> <li>✓oltar</li> <li>Avançar &gt;</li> <li>Cancelar</li> </ul>                                                                                                    |

NOTA Não mude o diretório da instalação.

3. Clique em Avançar para criar a pasta do setup do programa de instalação.

| 🥵 Programa de Instalação - SGIF - Sistema de Gestão de Informa 🔲 🔲 🔀                                                                                                    |
|----------------------------------------------------------------------------------------------------|
| Escolha a pasta do Menu Iniciar<br>Onde o Programa de Instalação irá criar os ícones do programa?                                                                                                    |
| O Programa de instalação irá criar os ícones do programa na seguinte Pasta<br>Escolha a pasta do Menu Iniciar onde o Setup Programa de Instalação irá criar os<br>ícones do programa e então clique em Avançar. |
| SGIF Browse                                                                                                    |
| 🗌 Não criar a pasta do Menu Iniciar                                                                                                    |
| <ul> <li>Voltar</li> <li>Avançar &gt;</li> <li>Cancelar</li> </ul>                                                                                                    |

4. Clique em Avançar para criar um ícone na área de trabalho (desktop).

| 🕏 Programa de Instalação - SGIF - Sistema de Gestão de Informa 🔲 🔲 🔀                                                                                                    |
|----------------------------------------------------------------------------------------------------|
| Selecione Tarefas Adicionais<br>Que tarefas adicionais serão executadas?                                                                                                    |
| Selecione as tarefas adicionais que você gostaria que o Programa de Instalação<br>execute enquanto instala o SGIF - Sistema de Gestão de Informações Financeiras do<br>SUS e então clique em Avançar. |
| ícone adicional:                                                                                                    |
| 🗹 Criar um ícone na área de Trabalho(Desktop)                                                                                                    |
|                                                                                                    |
|                                                                                                    |
|                                                                                                    |
|                                                                                                    |
|                                                                                                    |
|                                                                                                    |
| < Voltar Avançar > Cancelar                                                                                                    |

#### 5. Clique em Instalar.

| 🗊 Programa de Instalação - SGIF - Sistema de Gestão de Informa 🖪 🗖 🔀                                                                                                  |
|----------------------------------------------------------------------------------------------------|
| Pronto para Instalar<br>O Programa de Instalação está pronto para iniciar a instalar SGIF - Sistema de<br>Gestão de Informações Financeiras do SUS no seu computador. |
| Clique em Instalar para iniciar a instalação, ou clique Voltar se você quer rever ou<br>verificar suas opções.                                                        |
| Diretório Destino:<br>C:\Arquivos de programas\Datasus\sgif                                                                                                    |
| SGIF<br>Tarefas adicionais:                                                                                                    |
| ícone adicional:<br>Criar um ícone na área de Trabalho(Desktop)                                                                                                    |
|                                                                                                    |
|                                                                                                    |
| < Voltar Instalar Cancelar                                                                                                    |

**6.** Clique em **Concluir**.

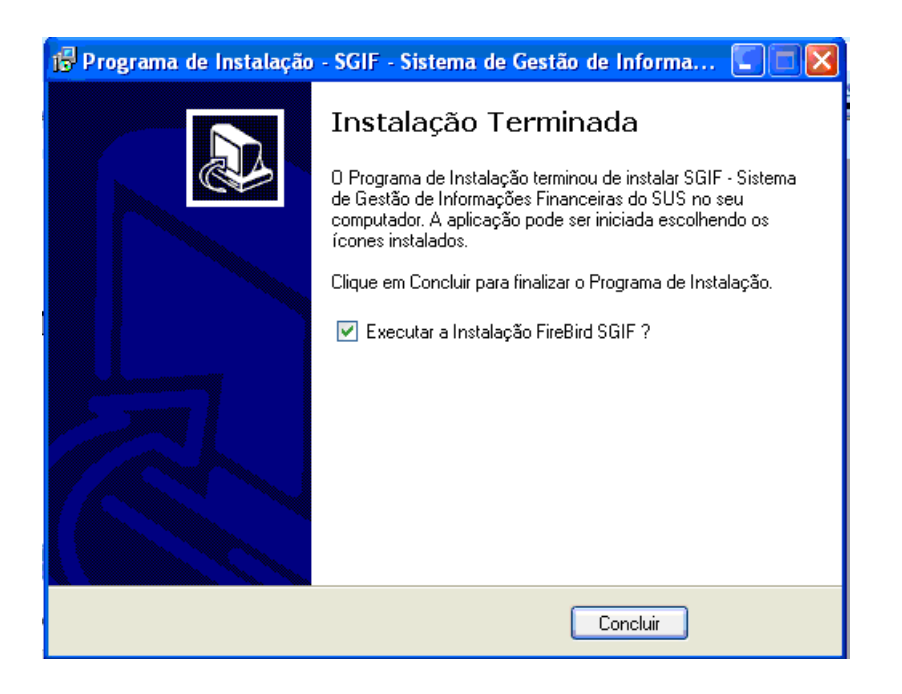

**NOTA** O Firebird é instalado se a opção "**Executar a instalação Firebird\_SGIF?**" estiver selecionada.

## 3.2 Instalação do Firebird\_SGIF

A instalação do Firebird\_SGIF foi desenvolvida para padronizar o gerenciador de banco de dados do sistema SGIF que se encontra na versão 2.0 do Firebird.

Tendo em vista a incompatibilidade dessa versão com as versões anteriores do Firebird (1.0 e 1.5) e do Interbase, que utilizam como padrão a porta 3050 e o mesmo serviço da versão 2.0, essa instalação configura o Firebird 2.0 na porta 3051, cria um serviço padrão do sistema SGIF e instala as DLLs, que fazem parte do controle do Firebird 2.0, juntamente com o sistema SGIF.

**NOTA** A existência de outros sistemas que utilizam outras versões do Firebird, no mesmo computador, não gera incompatibilidades.

#### **Procedimentos:**

1. Clique em Seguinte para instalar o Firebird\_SGIF.

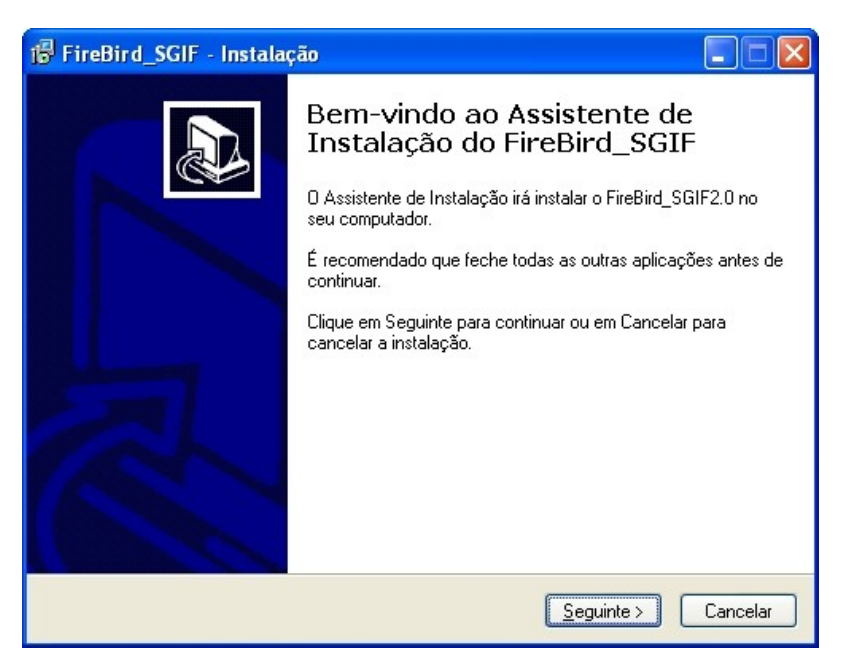

2. Selecione a pasta C:\Windows\Temp\InstallFireBirdSGIF e clique em Seguinte.

| 🖞 FireBird_SGIF - Instalação                                                                           |
|----------------------------------------------------------------------------------------------------|
| Seleccione a localização de destino<br>Onde deverá ser instalado o FireBird_SGIF?                      |
| 0 FireBird_SGIF será instalado na seguinte pasta.                                                      |
| Para continuar, clique em Seguinte. Se desejar seleccionar uma pasta diferente, clique<br>em Procurar. |
| C:\WINDOWS\Temp\InstallFireBirdSGIF Procurar                                                           |
| É necessário pelo menos 11.1 MB de espaco livre em disco                                               |
| c necessario pero menos i r, i mo de espaço IMIE em disco.                                             |
| <pre>&lt; Anterior Seguinte &gt; Cancelar</pre>                                                        |

NOTA Não mude o diretório da instalação.

3. Clique em Instalar.

| 🗗 FireBird_SGIF - Instalação                                                                                                   |
|----------------------------------------------------------------------------------------------------|
| Pronto para Instalar<br>O Assistente de Instalação está pronto para instalar o FireBird_SGIF no seu<br>computador.             |
| Clique em Instalar para continuar a instalação, ou clique em Anterior se desejar rever ou<br>alterar alguma das configurações. |
| Localização de destino:<br>C:\WINDOWS\Temp\InstallFireBirdSGIF                                                                 |
|                                                                                                    |
| < Anterior Instalar Cancelar                                                                                                   |

4. Clique em Executar para instalar o Firebird.

| Instalação do Firebird 2.0            | <b>SGIF</b>                                         |
|---------------------------------------|-----------------------------------------------------|
| <i>Crebird</i>                        | Sistema de Gestão de Informações Financeiras do SUS |
| Instalar em :                         | Porta:                                              |
| C:\Arquivos de programas\FirebirdSGIF | 3051 Streeutar                                      |
|                                       |                                                     |

5. Clique em Concluir.

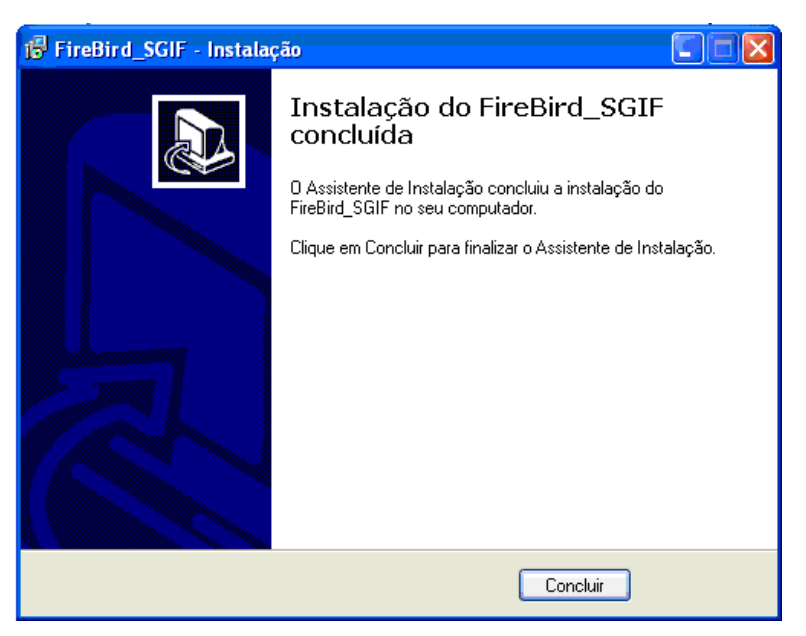

**6.** Clique em **OK**.

| lbfb_mininstall 🛛 🛛             |
|---------------------------------|
| Instalação executada com exito. |
| OK ]                            |
| <u></u>                         |

#### 7. Clique em OK.

| lbfb_mininstall                                    |       |
|----------------------------------------------------|-------|
| É Preciso reiniciar o computador ou iniciar o serv | iço ! |
| ()                                                 |       |

### O Firebird\_SGIF e o Windows 98

O ambiente Windows 98 não possui a função serviços. Dessa forma, para executar o Firebird\_SGIF é necessário iniciá-lo como uma aplicação.

#### **Procedimentos:**

- 1. Acesse a pasta onde está a instalação do firebird em C:\\Arquivos de programas\FirebirdSGIF\bin.
- 2. Execute o arquivo fbserver.exe.
- 3. Repita esses procedimentos sempre que reiniciar o computador.

NOTA Este procedimento é válido para o servidor do SGIF.

# 3.3 Iniciação do SGIF-servidor/cliente — cenário 1

A iniciação do SGIF consiste em inicializar como serviço, executar, iniciar e acessar o sistema.

O diretório C:\Arquivos de programas\Datasus\sgif é gerado durante a instalação do SGIF, e contém os arquivos necessários para a iniciação do sistema ou para a instalação-cliente.

#### Inicializar como serviço

O SGIF é executado automaticamente na inicialização do computador. É um procedimento onde o aplicativo é executado como um serviço do Windows.

O ícone do SGIF é ativo na barra de tarefas, na área de inicialização próximo ao relógio do Windows, informando que o servidor está inicializado e o arquivo cliente.zip encontra-se atualizado.

#### **Procedimentos:**

1. Clique no ícone do SGIF na barra de ferramentas.

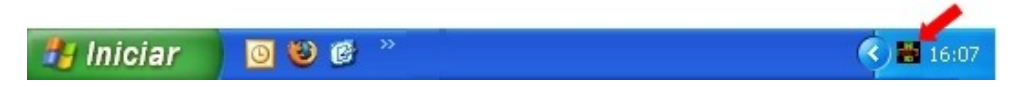

2. Clique em Sim para o SGIF inicializar como serviço.

| 🖁 SGIF - Sistema de Gestão de Informações Financeiras do SUS 💦 📃 |    |
|------------------------------------------------------------------|----|
| Backup do Banco                                                  |    |
| SERVIDOR                                                         |    |
| Iniciar Parar                                                    |    |
|                                                                  |    |
|                                                                  |    |
| and with the second second                                       |    |
|                                                                  |    |
| Aplicativo Cliente                                               | 20 |
| C Abrir Winner C Não                                             |    |
| Versão 2.01 - 07/04/2008                                         |    |

NOTA A inicialização do SGIF-servidor/cliente com serviço é opcional. Caso o sistema não seja inicializado como serviço, realize os procedimentos de execução do sistema.

### Executar

Para executar o SGIF-servidor, clique no ícone na área de trabalho (desktop) ou execute-o a partir do menu Iniciar  $\rightarrow$  Programas  $\rightarrow$  SGIF.

|       | 12 | Catalogo do Windows                  | Ì |                                                                 |     |                                                             |
|-------|----|--------------------------------------|---|-----------------------------------------------------------------|-----|-------------------------------------------------------------|
|       | 1  | Definir acesso e padrões do programa | 1 |                                                                 |     |                                                             |
|       | 2  | Windows Update                       | 1 |                                                                 |     |                                                             |
|       | 1  | WinZip                               | 1 |                                                                 |     |                                                             |
|       | 3  | Program Updates                      |   |                                                                 |     |                                                             |
|       | 篇  | Programas                            | 1 | Acessórios<br>Microsoft Office                                  | :   |                                                             |
| Inal  | ø  | Documentos P                         |   | Windows Media Player                                            | 1   |                                                             |
| hssic | ₽- | Configurações                        |   | 3 Windows Messenger 3 Suite de Anlantivos Guillans CovelEBAW X3 |     |                                                             |
| Profe | P  | Pesquisar                            |   | MWSnap                                                          | •   |                                                             |
| dХ    | 0  | Ajuda e suporte                      |   | Microsoft Visio<br>TortoiseSVN                                  | ,   |                                                             |
| Diais | 0  | Executor                             |   | 5 SER                                                           | ۲   | 🙀 SGIP - Setena de Gestão de Informações Financeiras do SUS |
| 문     |    |                                      | - | ¥                                                               | - 1 | sgf.datasus.gov.br                                          |
| Ŵ     | 0  | Desligar                             | ľ |                                                                 |     | @ Uninstal SGP                                              |

Figura 3. Execução do SGIF

#### Iniciar

Consiste em clicar no botão **Iniciar** para ativar os serviços de aplicação e socket.

#### **Procedimentos:**

1. Clique em Iniciar para ativar o SGIF-servidor.

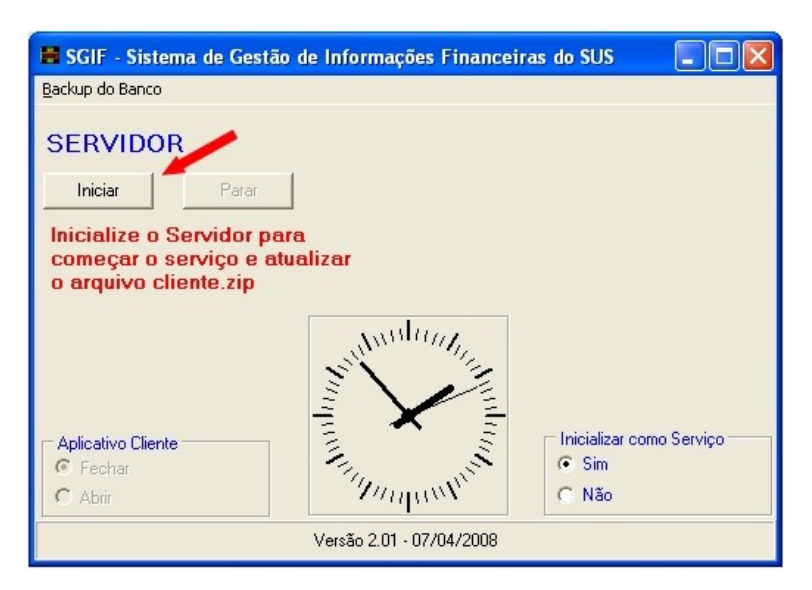

**NOTA** Enquanto o SGIF-servidor está em execução aparece a mensagem **atualizando o arquivo Cliente.zip**.

#### Acessar

Consiste em clicar em Abrir no aplicativo cliente.

NOTA O servidor está ativo quanto o botão Parar está habilitado e apresenta a mensagem arquivo Cliente.zip atualizado.

#### **Procedimentos:**

1. Selecione Aplicativo Cliente →Abrir.

| 🛢 SGIF - Sistema de Gestão d      | e Informações Financeiras do SUS |                 |
|-----------------------------------|----------------------------------|-----------------|
| Backup do Banco                   |                                  |                 |
| SERVIDOR                          |                                  |                 |
| Iniciar Parar                     |                                  |                 |
| arquivo Cliente.zip<br>atualizado |                                  |                 |
| Aplicativo Cliente                | Inicialize<br>Sim<br>Não         | ır como Serviço |
| Versão 2.01 - 07/04/2008          |                                  |                 |

2. No primeiro acesso digite instal para login e senha e clique em Confirmar.

| 📲 Login de Acesso.  |           | × |
|---------------------|-----------|---|
| Informe seus dados: |           |   |
| Login:              | Confirmar |   |
|                     | 😑 Limpar  |   |
| Senha:              | Sair      |   |
|                     |           |   |
|                     |           |   |
|                     |           |   |
|                     |           |   |

NOTA Case Sensitive — Na tela de Login do usuário o sistema diferencia os caracteres maiúsculos e minúsculos. Ex.: a palavra 'CASA' é diferente de 'casa' como também é diferente de 'Casa'.

Surge a tela do menu principal do SGIF:

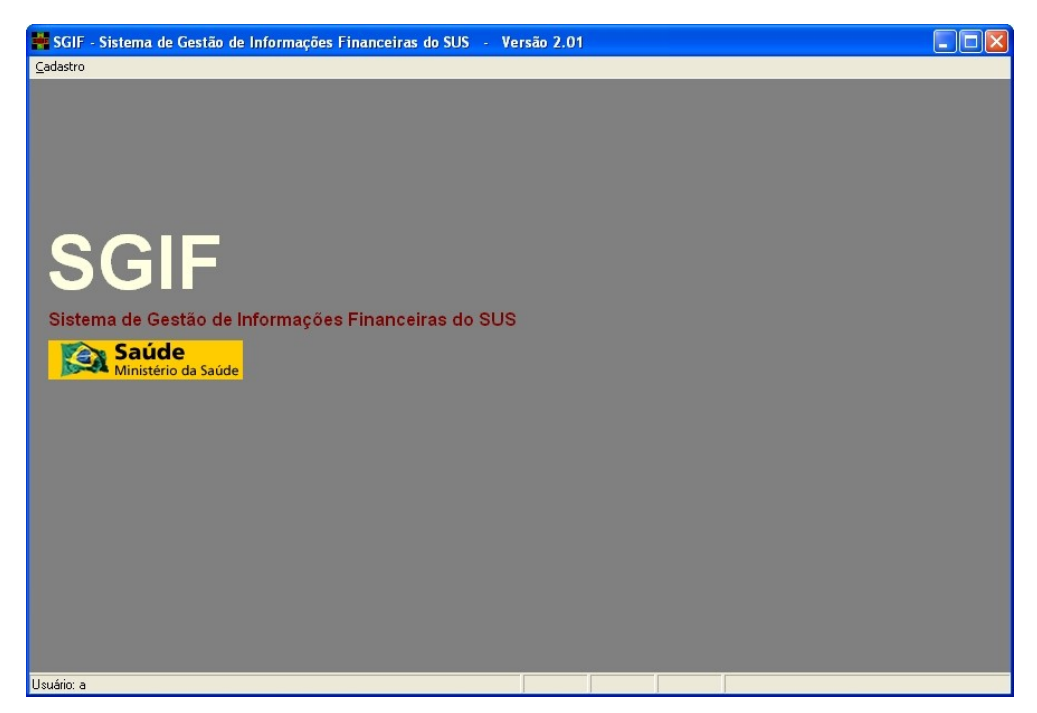

Figura 4. Tela principal

NOTA Cadastre o administrador conforme os procedimentos do capítulo "Procedimentos pósinstalação" — seção "Cadastro do administrador".

# 3.4 Instalação SGIF-cliente — cenário 2

Após a instalação do SGIF, o aplicativo é executado automaticamente como um serviço e o ícone correspondente é ativo na barra de tarefas, informando que o servidor está inicializado e o arquivo cliente.zip encontra-se atualizado.

A inicialização como serviço do SGIF-servidor é necessária para instalar o cliente. Desta forma, o arquivo Cliente.zip é criado no diretório C:\Arquivos de programas\Datasus\sgif\bin — Capítulo "Procedimentos pós-instalação" — Seção **"Como inciar"**.

O servidor está com seus serviços ativos e o arquivo Cliente.zip pronto para ser executado ou exportado para qualquer outra máquina, quando o SGIF-servidor está com o botão **Parar** habilitado e apresenta a mensagem **arquivo Cliente.zip atualizado**.

### Seqüência de instalação

30

 Instalação do SGIF-servidor na máquina servidora — Capítulo Instalação servidor.

- **NOTA** A seqüência 1 é necessária se o SGIF-servidor for instalado pela 1ª vez.
- 2. Iniciação dos serviços na máquina do SGIF-servidor Seção Iniciar.
- **3**. Crie uma pasta (Ex.: C:\TEMP) na máquina cliente.
- Localize o arquivo C:\Arquivos de Programas\Datasus\sgif\bin\ cliente.zip, no computador onde está instalado o SGIF-servidor através da rede.
- 5. Copie o arquivo cliente.zip para a pasta criada.
- 6. Descompacte o arquivo Cliente.zip.
  - **NOTA** Não é necessário instalar o Firebird no ambiente cliente.

O arquivo Cliente.zip contém os seguintes arquivos:

| ARQUIVO     | DESCRIÇÃO                                       |
|-------------|-------------------------------------------------|
| midas.dll   | Arquivo do sistema.                             |
| sgif.pat.   | Arquivo de controle.                            |
| tregsvr.sgi | Registra a dll MIDAS.                           |
| sgif.ini    | Configuração da porta e do HOST do<br>servidor. |
| cliente.sgi | Arquivo de controle renomeado.                  |
| instala.exe | Instalador do arquivo cliente do SGIF.          |

**NOTA** Não inicie a instalação do SGIF-cliente se o SGIFservidor não estiver com seus serviços iniciados.

#### **Procedimentos:**

- NOTA Cadastre no SGIF-servidor os usuários, com suas respectivas permissões, antes da instalação do SGIFcliente.
- 1. Clique em **instala.exe**.
- 2. Clique em Executar.

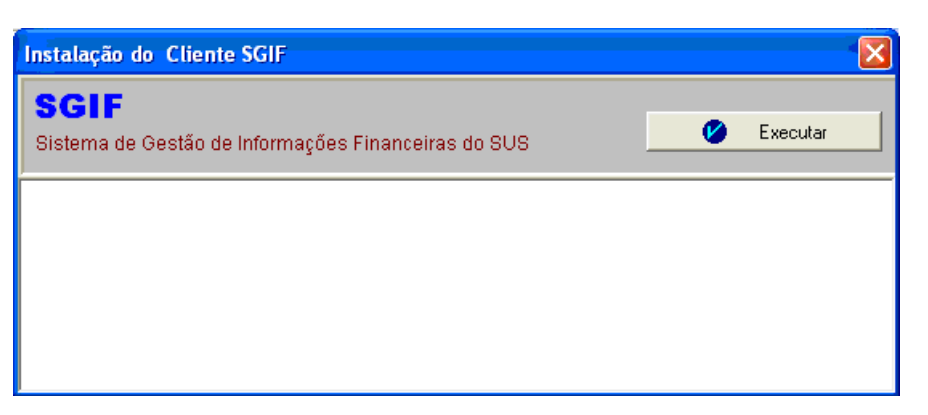

Esta janela deve permanecer aberta até que a instalação seja concluída.

| Instalação do Cliente SGIF                                                                                         |          |  |
|----------------------------------------------------------------------------------------------------|----------|--|
| SGIF<br>Sistema de Gestão de Informações Financeiras do SUS                                                        | Executar |  |
| Iniciando a Instalação<br>instalação em andamento<br>após a execução fechar a aplicação para concluir a Instalação |          |  |

#### **3.** Clique em **Avançar**.

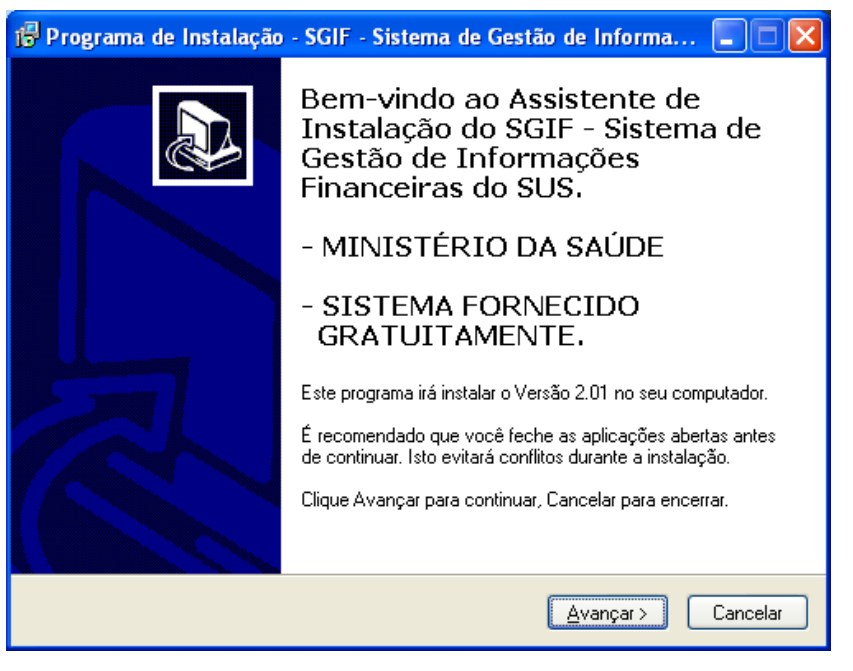

4. Selecione a pasta C:\Arquivo de programa\Datasus\sgif e clique em Avançar.

| 🖟 Programa de Instalação - SGIF - Sistema de Gestão de Informa 🔲 🔲 🔯                                                                                                    |
|----------------------------------------------------------------------------------------------------|
| Escolha a pasta destino<br>Onde SGIF - Sistema de Gestão de Informações Financeiras do SUS será<br>instalado?                                                                                                    |
| Este programa irá instalar o SGIF - Sistema de Gestão de Informações<br>Financeiras do SUS dentro da seguinte pasta.<br>Escolha a pasta onde você quer instalar SGIF - Sistema de Gestão de Informações<br>Financeiras do SUS e então clique em Avançar. |
| C:\Arquivos de programas\Datasus\sglf Browse                                                                                                    |
| Este programa exige 8,4 MB de espaço.                                                                                                    |
| < Voltar Avançar > Cancelar                                                                                                    |

NOTA Não mude o diretório da instalação.

5. Clique em Avançar para criar a pasta do setup do programa de instalação.

| 🕏 Programa de Instalação - SGIF - Sistema de Gestão de Informa 🚺 🔲 🔀                                                                                                    |
|----------------------------------------------------------------------------------------------------|
| Escolha a pasta do Menu Iniciar<br>Onde o Programa de Instalação irá criar os ícones do programa?                                                                                                    |
| O Programa de instalação irá criar os ícones do programa na seguinte Pasta<br>Escolha a pasta do Menu Iniciar onde o Setup Programa de Instalação irá criar os<br>ícones do programa e então clique em Avançar. |
| Browse                                                                                                    |
| Não criar ícones                                                                                                    |
| < Voltar Avançar > Cancelar                                                                                                    |

6. Clique em Avançar para criar um ícone na área de trabalho (desktop).

| 🕏 Programa de Instalação - SGIF - Sistema de Gestão de Informa 🚺 🔲 🔯                                                                                                    |
|----------------------------------------------------------------------------------------------------|
| Selecione Tarefas Adicionais<br>Que tarefas adicionais serão executadas?                                                                                                    |
| Selecione as tarefas adicionais que você gostaria que o Programa de Instalação<br>execute enquanto instala o SGIF - Sistema de Gestão de Informações Financeiras do<br>SUS e então clique em Avançar. |
| ícone adicional:                                                                                                    |
| 🗹 Criar um ícone na área de Trabalho(Desktop)                                                                                                    |
|                                                                                                    |
|                                                                                                    |
|                                                                                                    |
|                                                                                                    |
|                                                                                                    |
|                                                                                                    |
| <ul> <li>Voltar</li> <li>Avançar &gt;</li> <li>Cancelar</li> </ul>                                                                                                    |

7. Clique em Instalar.

| 🚏 Programa de Instalação - SGIF - Sistema de Gestão de Informa 🔲 🔲 🔀                                                                                                  |
|----------------------------------------------------------------------------------------------------|
| Pronto para Instalar<br>O Programa de Instalação está pronto para iniciar a instalar SGIF - Sistema de<br>Gestão de Informações Financeiras do SUS no seu computador. |
| Clique em Instalar para iniciar a instalação, ou clique Voltar se você quer rever ou<br>verificar suas opções.                                                        |
| Diretório Destino:<br>C:\Arquivos de programas\Datasus\sgif                                                                                                    |
| Grupo de Programas:<br>SGIF                                                                                                    |
| Tarefas adicionais:<br>ícone adicional:<br>Criar um ícone na área de Trabalho(Desktop)                                                                                |
|                                                                                                    |
| < Voltar Instalar Cancelar                                                                                                    |

8. Clique em Concluir.

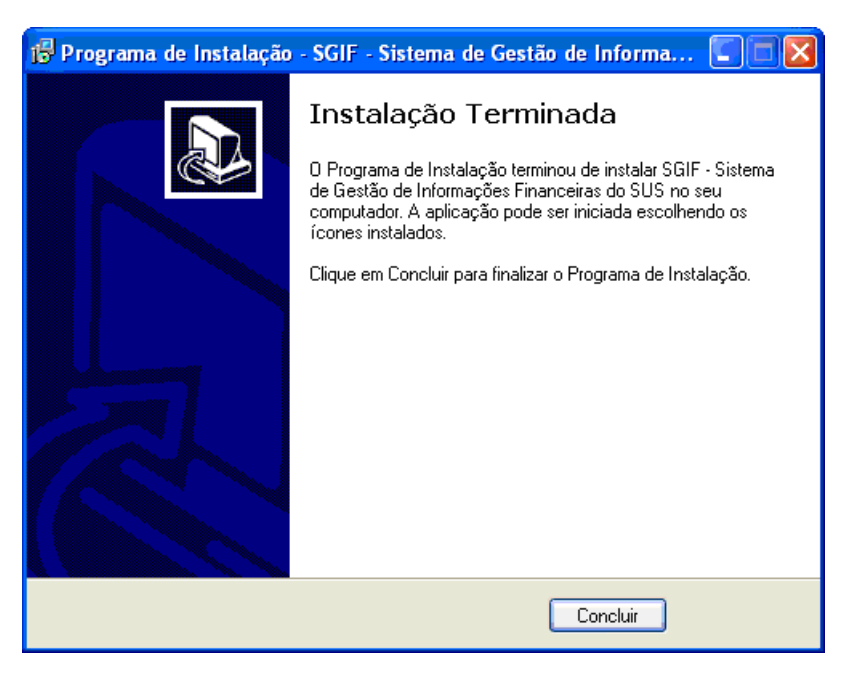

**9**. Clique no **X** para fechar a tela.

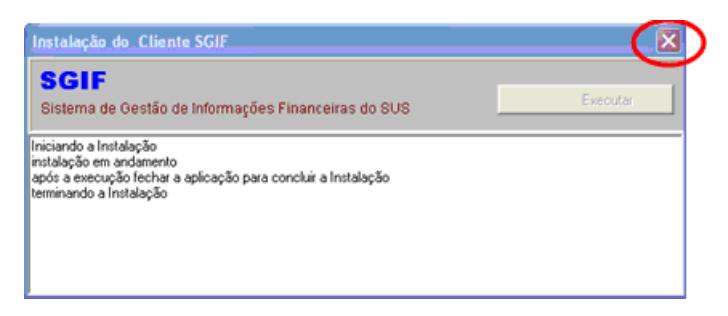

- NOTA Se o ícone do SGIF não for gerado automaticamente na área de trabalho, o usuário pode acessar o sistema a partir do menu Iniciar → Programas → SGIF.
- 10. Clique em Sim.

|          | X              |
|----------|----------------|
| 😲 Deseja | Executar SGIF? |
| Sim      | Não            |

11. Digite o login e a senha do usuário cadastrado no servidor e clique em **Confirmar**.

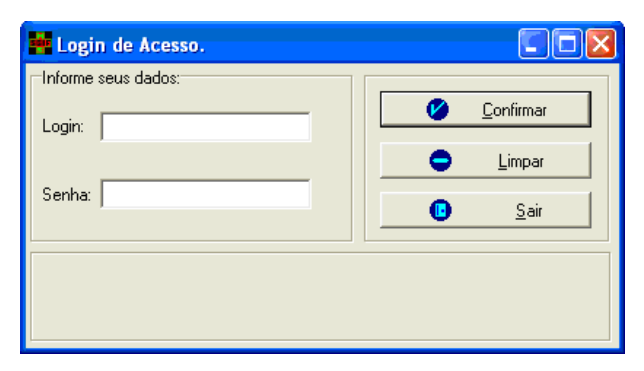

Surge a tela principal do SGIF com as opções do usuário habilitadas pelo gestor.

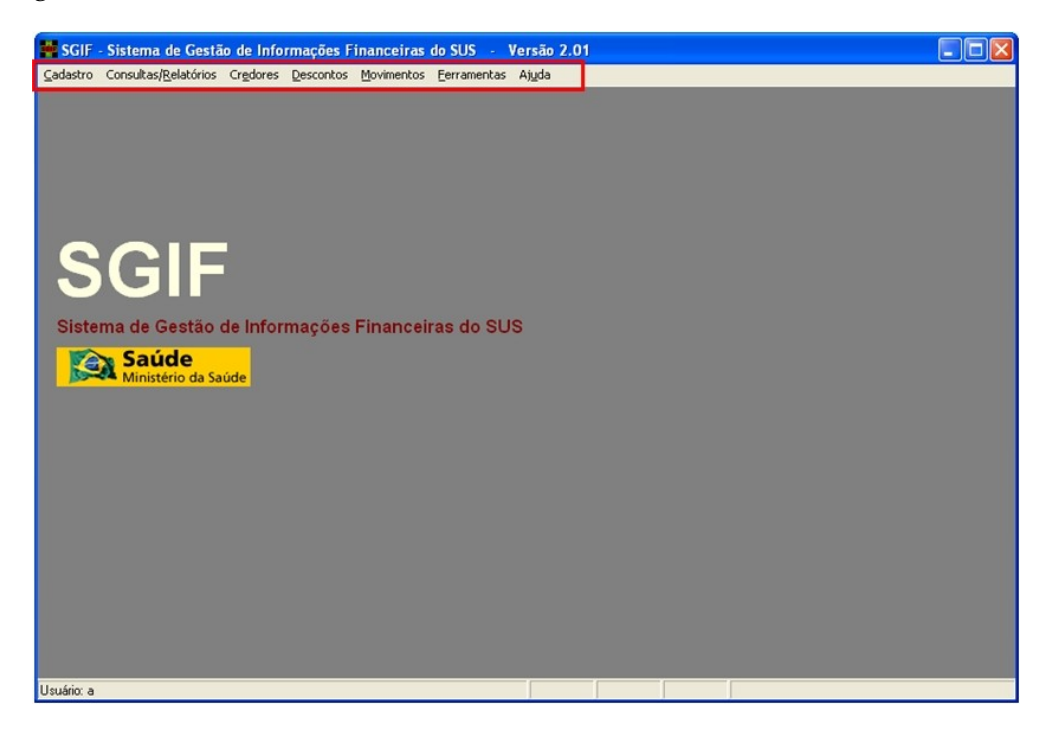

NOTA Siga as orientações das seções "Executar", "Iniciar" e "Acessar" para a iniciação do cliente.
# 4. PROCEDIMENTOS PÓS-INSTALAÇÃO

Este capítulo descreve as tarefas administrativas de configuração do sistema que são feitas no primeiro acesso. É preciso executar, iniciar e acessar o sistema, depois é solicitado o preenchimento dos seguintes cadastros:

- Gestor Responsável pelo pagamento aos prestadores de serviços que em determinado período, realizaram procedimentos ambulatoriais e hospitalares para os Estados e Municípios.
- Administrador Usuário autorizado a realizar as tarefas administrativas de cadastramento: do gestor, do administrador, do usuário, de alteração da conta corrente do gestor e da definição de perfis dos usuários.

## 4.1 Iniciação do SGIF

A iniciação do SGIF consiste em executar, iniciar e ativar o sistema, que correspondem às seguintes ações:

- Execução Consiste em abrir a tela do servidor através do ícone SGIF.
- Ativação Compreende a iniciação do servidor e atualização do arquivo Cliente.zip.
- Acesso Abertura do aplicativo-cliente.

### Como executar

Para executar o SGIF-servidor, clique no ícone na barra de tarefas. Caso o aplicativo não tenha sido inicializado como servidor, clique na área de trabalho (desktop) ou execute-o a partir do menu **Iniciar**  $\rightarrow$  **Programas**  $\rightarrow$  **SGIF**.

Surge a tela:

| 📓 SGIF - Sistema de Gestão de Informações Financeiras do SUS 💦 📃 🔲 🔯 |
|----------------------------------------------------------------------|
| Backup do Banco                                                      |
| SERVIDOR                                                             |
| Iniciar Parar                                                        |
| arquivo Cliente.zip<br>atualizado                                    |
| Aplicativo Cliente<br>Pechar<br>Abrir<br>Versão 2.01 - 07/04/2008    |

Figura 5. Servidor

### Como iniciar

O procedimento consiste em clicar no botão Iniciar.

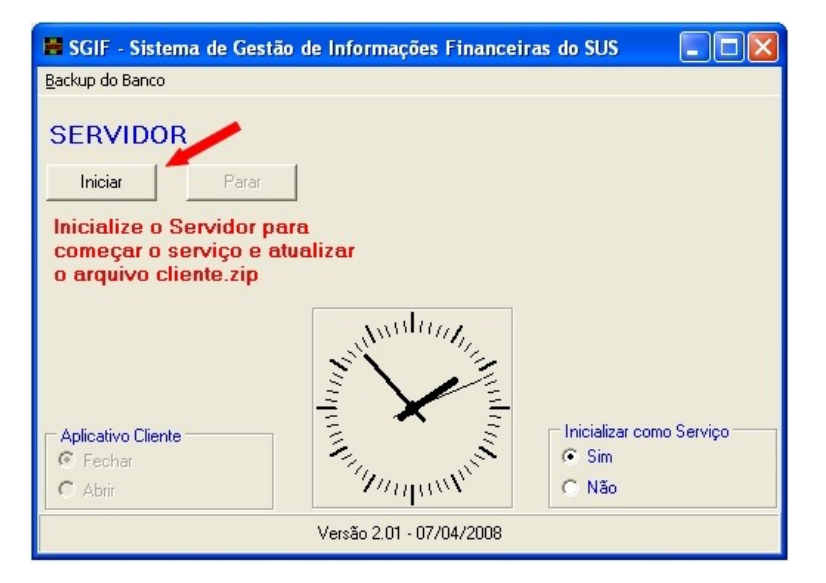

Quando o SGIF-servidor está com o botão **Parar** habilitado e apresenta a mensagem **arquivo Cliente.zip atualizado**, o servidor está com seus serviços ativos e prontos para serem acessados.

| 📕 SGIF - Sistema de Gestão de     | Informações Financeiras o | to SUS 📃 🗖 🔀                               |
|-----------------------------------|---------------------------|--------------------------------------------|
| <u>B</u> ackup do Banco           |                           |                                            |
| SERVIDOR                          |                           |                                            |
| Iniciar Parar                     |                           |                                            |
| arquivo Cliente.zip<br>atualizado |                           |                                            |
| Aplicativo Cliente                |                           | Inicializar como Serviço<br>● Sim<br>← Não |
|                                   | Versão 2.01 - 07/04/2008  |                                            |

Figura 6. SGIF-Servidor ativo

### Como acessar

O acesso consiste em clicar em Abrir no quadro Aplicativo Cliente.

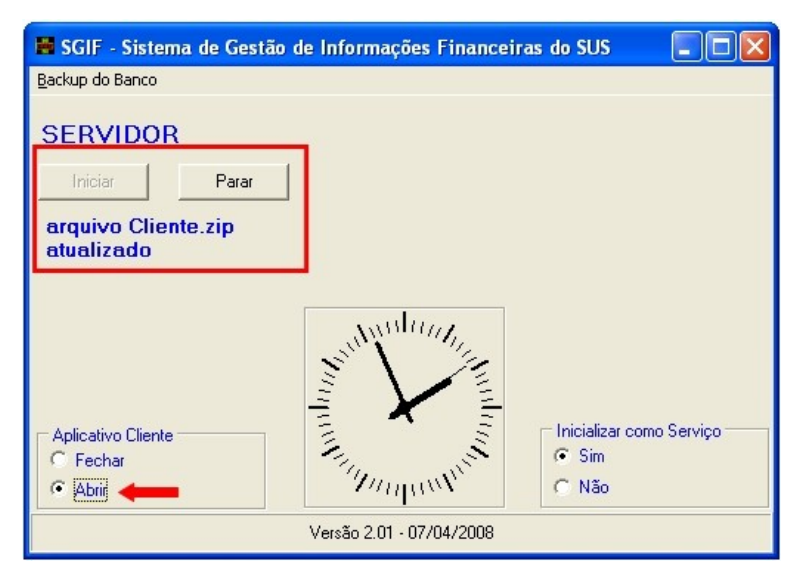

Figura 7. Aplicativo abrir

**NOTA** Surge a tela Cadastro do Gestor.

# 4.2 Cadastro do gestor

Nesta tela efetua-se o cadastro das informações do gestor:

| 🚔 Cadastro d              | e Gestor               |                 |                   |                   |                             |                   |
|---------------------------|------------------------|-----------------|-------------------|-------------------|-----------------------------|-------------------|
| <b>B</b> air (F10)        | •<br><u>N</u> ovo (F2) | Niterar (F3)    | Excluir (F4)      | Confirmar (F5)    | 🚫<br>Ca <u>n</u> celar (F6) | Pesquisar (F7)    |
| – Perfil da Unidad        | le Gestora             |                 |                   | - CNPJ da Unidad  | de Gestora (*)              |                   |
| Secretaria E:             | stadual C              | Secretaria Muni | cipal             |                   |                             |                   |
| Entidade respor           | nsável pelo cadas      | tramento        |                   |                   |                             |                   |
| Nome (*)                  |                        |                 |                   |                   |                             |                   |
| Logradouro (*)            |                        |                 |                   |                   |                             |                   |
| Número (*)                | Co                     | mplemento       |                   |                   |                             |                   |
| Bairro (*)                |                        |                 |                   |                   |                             | CEP (*)           |
| Município (*)             |                        |                 |                   |                   |                             | UF                |
| Telefone (                | 1 -                    |                 | Fa                | к () -            |                             |                   |
| E-mail                    |                        |                 |                   |                   |                             |                   |
| Código Unidade            | Gestora (*)            |                 | Código            | o Gestão Emitente | (*)                         |                   |
| Descrição Unidade Gestora |                        |                 |                   |                   |                             |                   |
| Descrição Gestã           | ăo Emitente            |                 |                   |                   |                             |                   |
| Dados dos Res             | ponsáveis Financ       | eiros           |                   |                   |                             |                   |
| Ordenador p/As            | ssinatura              |                 |                   |                   |                             |                   |
| Resp. Setor Fina          | anceiro                |                 |                   |                   |                             |                   |
| Conta Corrente            | da Unidade Gesto       | ora             | 1997-1997-1997-19 |                   |                             |                   |
| Banco (*)                 | Agência (*)            | Co              | onta Corrente (   | *) Núme           | ero Contrato (*)            | Tipo de Conta (*) |
|                           |                        |                 |                   |                   |                             |                   |

Figura 8. Cadastro do gestor

### **Procedimentos:**

**NOTA** Campos com asterisco são de preenchimento obrigatório.

1. Preencha os campos:

| CAMPO                     | DESCRIÇÃO                                                             |
|---------------------------|-----------------------------------------------------------------------|
| Perfil da Unidade Gestora | Secretaria Estadual ou Municipal.                                     |
| CNPJ da Unidade Gestora   | Número do Cadastro Nacional de Pessoa<br>Jurídica da unidade gestora. |
| Nome                      | Nome da entidade responsável pelo cadastramento.                      |
| Logradouro                | Endereço da entidade.                                                 |

| Número                            | Número do endereço.                        |
|-----------------------------------|--------------------------------------------|
| Complemento                       | Complemento do endereço.                   |
| Bairro                            | Bairro referente ao endereço da entidade.  |
| CEP                               | Cadastro de Endereçamento Postal.          |
| Município/UF                      | Município e a Unidade Federativa.          |
| Telefone                          | Código de área e número do telefone.       |
| Fax                               | Código de área e número do fax.            |
| E-mail                            | E-mail da entidade.                        |
| Código Unidade Gestora            | Código da unidade gestora.                 |
| Código Gestão Emitente            | Código da gestão emitente.                 |
| Descrição Unidade Gestora         | Nome da unidade gestora.                   |
| Descrição Gestão Emitente         | Nome da gestão emitente.                   |
| Ordenador para assinatura         | Nome do ordenador para assinatura.         |
| Responsável pelo setor financeiro | Nome do responsável pelo setor financeiro. |
| Banco                             | Número do banco da unidade gestora.        |
| Agência                           | Agência bancária da unidade gestora.       |
| Conta Corrente                    | Conta corrente da unidade gestora.         |
| Número Contrato                   | Número do contrato.                        |
| Tipo de Conta                     | Conta é única ou convênio.                 |

### Tabela 3. Informações do cadastro do gestor

- **2.** Clique em **Confirmar**.
- 3. Clique em OK.

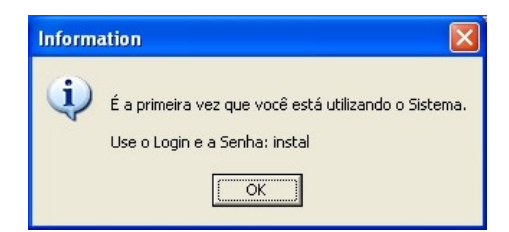

4. No primeiro acesso digite **instal** para login e senha e clique em **Confirmar**.

| 📫 Login de Acesso.  |                     |
|---------------------|---------------------|
| Informe seus dados: |                     |
| Login:              | 🕜 <u>C</u> onfirmar |
|                     | 🗢 Limpar            |
| Senha:              | <u>S</u> air        |
|                     |                     |
|                     |                     |
|                     |                     |

Figura 9. Login de acesso

5. Clique em OK.

| Inform | ation 🔀                                                   |
|--------|-----------------------------------------------------------|
| (į)    | ATENÇÃO!!!<br>Você está utilizando a senha de instalação. |
|        | Por favor, cadastre o Administrador do Sistema.           |

Surge a tela do cadastro do administrador:

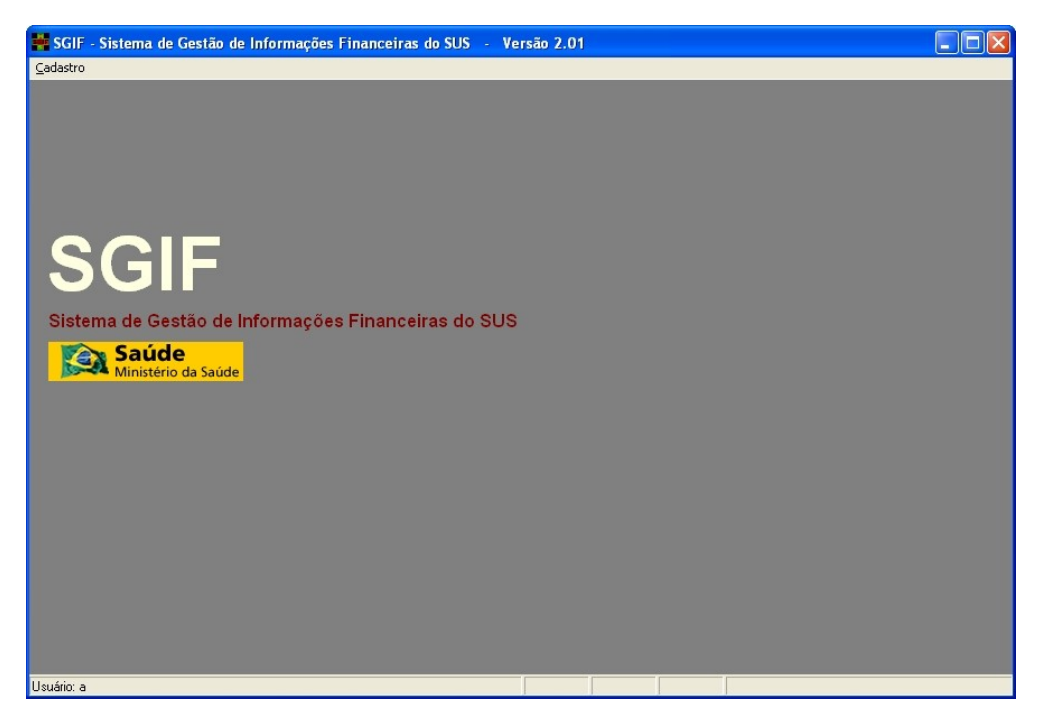

Figura 10. Cadastro

## 4.3 Cadastro do administrador

Após o preenchimento do cadastro do gestor, o sistema solicita o preenchimento do cadastro do administrador.

**NOTA** O preenchimento do cadastro do gestor e do administrador só são necessários no primeiro acesso.

### **Procedimentos:**

1. Clique em Cadastro → Usuário.

| SGIF - Sistema de Gestão de Informações Financeiras do SUS |  |
|------------------------------------------------------------|--|
| Cadastro                                                   |  |
| Usuários                                                   |  |
| Sair<br>Logoff                                             |  |
|                                                            |  |
| SGIF                                                       |  |
| Sistema de Gestão de Informações Financeiras do SUS        |  |
| Saúde<br>Ministério da Saúde                               |  |
|                                                            |  |

Figura 11. Cadastro — Usuário

2. Clique em Novo para habilitar o preenchimento.

| 🚔 Cadastro d            | e usuário                     |                   |              |                             |                             |                |
|-------------------------|-------------------------------|-------------------|--------------|-----------------------------|-----------------------------|----------------|
| 0<br><u>S</u> air (F10) | <b>0</b><br><u>N</u> ovo (F2) | ♥<br>Alterar (F3) | Excluir (F4) | €<br><u>C</u> onfirmar (F5) | X<br>Ca <u>n</u> celar (F6) | Pesquisar (F7) |
| CPF (*)                 |                               | Nome (*)          |              |                             |                             |                |
|                         |                               |                   |              |                             |                             |                |
| Logradouro, Nº,         | Compto (*)                    |                   |              |                             |                             |                |
|                         |                               |                   |              |                             |                             |                |
| CEP (*)                 | Bairro (*)                    |                   | Mun          | icípio (*)                  |                             |                |
| <u> </u>                | 1                             |                   |              |                             |                             |                |
| Telefone (*)            |                               | E-mail            |              |                             |                             |                |
|                         | -                             |                   |              |                             |                             |                |
| Gerëncia                | Setor                         |                   | Contato (*   | 9                           |                             |                |
|                         |                               |                   |              |                             |                             |                |
| Perfil (*)              |                               | -                 |              |                             |                             |                |
|                         |                               |                   |              |                             |                             |                |
| Informações d           | e acesso do usu               | ario              |              |                             |                             |                |
|                         |                               |                   |              |                             |                             |                |
| ,<br>Senha (*)          | Co                            | nfirmar Senha (*) |              |                             |                             |                |
|                         |                               |                   | _            |                             |                             |                |
|                         |                               |                   |              |                             |                             |                |
|                         |                               |                   |              | (*) Campo Obriga            | itório                      | 11.            |

Figura 12. Cadastro de usuário

#### **3**. Preencha os campos:

| CAMPO                         | DESCRIÇÃO                                                                                       |
|-------------------------------|-------------------------------------------------------------------------------------------------|
| CPF                           | Número do Cadastro de Pessoa Física do<br>usuário.                                              |
| Nome                          | Nome do usuário.                                                                                |
| Logradouro,<br>Nº,Complemento | Endereço completo do usuário.                                                                   |
| CEP                           | Cadastro de Endereçamento Postal do usuário.                                                    |
| Bairro                        | Bairro referente ao endereço do usuário.                                                        |
| Município/UF                  | Município e a unidade federativa do usuário.                                                    |
| Telefone                      | Telefone do usuário.                                                                            |
| E-mail                        | E-mail do usuário.                                                                              |
| Gerência                      | Responsável pelo uso do sistema.                                                                |
| Setor                         | Nome do setor.                                                                                  |
| Contato                       | Nome da pessoa para contato.                                                                    |
| Perfil                        | Perfil do usuário — É necessário selecionar a<br>opção <b>Administrador</b> no primeiro acesso. |
| Login                         | Login do usuário, usado para acesso ao<br>sistema.                                              |
| Senha                         | Senha do usuário.                                                                               |
| Confirmar senha               | Repetição da nova a senha do usuário.                                                           |

#### Tabela 4. Informações do cadastro do usuário

- **4**. Clique em **Confirmar**. O sistema efetua um logout e solicita que seja feito novamente o login.
- 5. Digite login e a senha cadastrados.
- 6. Clique em **Confirmar**. Surge a tela com o menu principal:

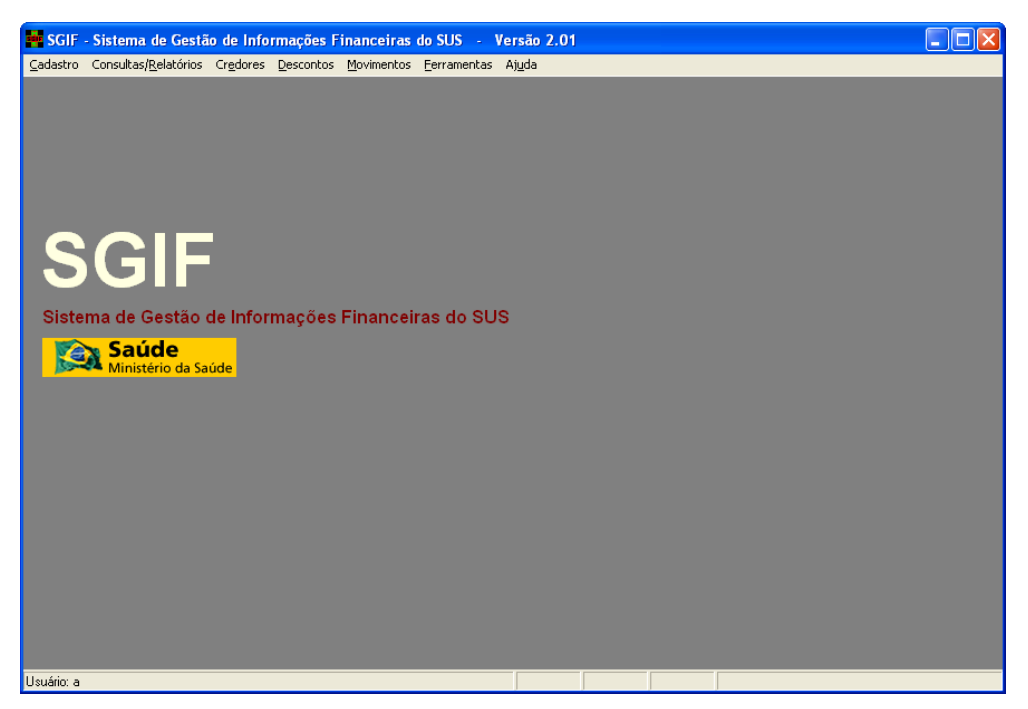

Figura 13. Tela principal

NOTA O administrador efetua o controle de acesso dos demais usuários. Este item é tratado no capítulo "Controle de acesso" — Seção "Funcionalidades".

# 5. IMPORTAÇÃO DE ARQUIVOS

O SGIF possibilita o cadastramento de estabelecimentos, pensionistas, fornecedores, médicos ou qualquer entidade — pessoas físicas e jurídicas para receber pagamento pelo sistema, inclusive o cadastramento de pagamento para varas judiciais. Dessa forma, o SGIF realiza a importação de dados dos estabelecimentos de saúde e dos profissionais do cadastro local através do banco de dados do CNES.

Para viabilizar o pagamento das AIHs, em cada competência, e a movimentação (créditos) apurada dos prestadores de serviços do SUS, o SGIF realiza a importação dos arquivos gerados pelo SIASUS e o SIHD.

Os prestadores de serviço Terceiros Brasil são pessoas jurídicas vinculadas por contrato com o estabelecimento de saúde, e podem receber seus honorários desvinculados do estabelecimento. Os fornecedores de OPM são fornecedores de órteses, próteses e materiais especiais, que possuem obrigatoriamente registro na ANVISA, para comercialização de produtos distribuídos aos estabelecimentos de saúde públicos e privados prestadores de serviços para o SUS.

Os arquivos dos prestadores TerceirosSGIF. zip e Fornec. zip do CNES devem ser inseridos na pasta ArqCNES. Durante a importação dos arquivos do AIH e SIA, caso o SGIF não encontre um determinado prestador, é realizada uma busca automática nestes arquivos, para verificar se o prestador é um terceiro ou fornecedor. Desta forma, o SGIF importa o prestador para a base de dados e processa a importação da produção.

NOTA É necessário descompactar os arquivos CNESESTAB.TXT, CNESMANT.TXT, CNESPROF.TXT E FORNEC.txt dos arquivos TerceirosSGIF.zip e Fornec.zip.

# 5.1 CNES

O CNES é a base para operacionalizar os sistemas de informações em saúde. Foi instituído pela Portaria SAS 511/2000 que estabelece ao gestor estadual a coordenação do processo de cadastramento e a delegação de atribuição aos gestores dos municípios habilitados em gestão plena e básica do sistema. Possui as seguintes características:

- Fornece subsídios aos gestores na implantação/implementação das políticas de saúde, nas áreas de planejamento, regulação, avaliação, controle e auditoria.
- Cadastra todos os estabelecimentos de saúde e seus profissionais, independentemente de serem ou não, credenciados pelo SUS.
- É base cadastral única para operacionalização de todos os sistemas de informações em saúde.
- Dispõe de amplo conteúdo de dados que proporciona ao gestor informação e conhecimento da realidade da rede assistencial existente e sua potencialidade, e visa auxiliar no planejamento em saúde, em todos os níveis de governo, bem como dar maior visibilidade do controle social para o melhor desempenho de suas funções.
- Disponibiliza informações de infra-estrutura, tipo de atendimento prestado, serviços especializados, leitos, profissionais de saúde, etc., existentes nos estabelecimentos de saúde em todo país, incluindo todas as esferas administrativas, pública e privada.

Para instalar o CNES é necessário fazer o download do arquivo de instalação que se encontra no site <u>http://cnes.datasus.gov.br/</u>.

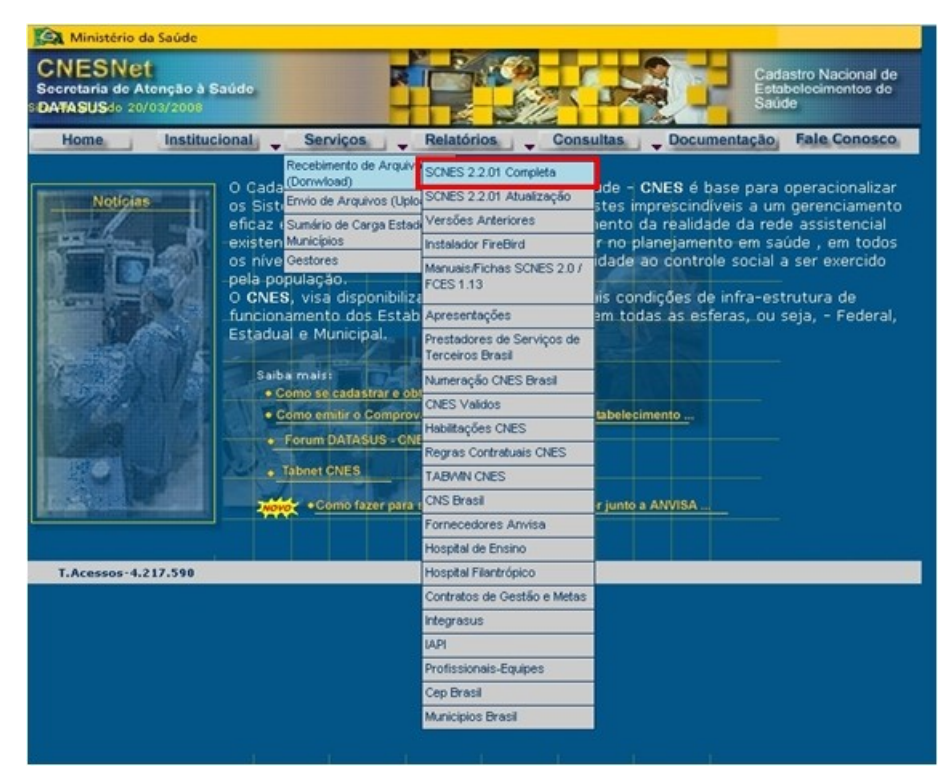

Figura 14. Site CNES

### Como importar os dados do CNES

O CNES gera o arquivo de dados dos estabelecimentos de saúde, prestadores

de serviços, fornecedores e outros, e o salva no formato TXT para o processamento do SIASUS e o SIHD. O SGIF importa os arquivos do CNES para a atualização da base dados.

#### **Procedimentos:**

- 1. Localize a pasta onde o arquivo foi gerado pelo CNES.
- 2. Insira o arquivo na pasta C:\Arquivos de programas\Datasus\sgif\ArqCNES.

| Endereço 🛅 CrijArquivos de programas]Datasus]sgiPjArqCNES |                   |   |            |           |                    |  |
|-----------------------------------------------------------|-------------------|---|------------|-----------|--------------------|--|
| Pastas                                                    |                   | × | Nome 🗠     | Tamanho   | Tipo               |  |
| Desktop                                                   |                   | ~ | CFCES000   | 1 KB      | Documento de texto |  |
| 🛞 📋 Meus documentos                                       |                   |   | LFCES001   | 153 KB    | Documento de texto |  |
| 😑 👿 Meu computador                                        |                   |   | LFCES002   | 59 KB     | Documento de texto |  |
| 🖻 🦺 Disquete de 3% (A                                     | A:)               |   | E LFCES004 | 693 KB    | Documento de texto |  |
| Disco local (C:)                                          |                   |   | LFCES005   | 35 KB     | Documento de texto |  |
| 🗷 🚞 Amanager                                              |                   |   | LFCES006   | 133 KB    | Documento de texto |  |
| 🗟 🦲 Arquivos de pr                                        | rogramas          |   | LFCES007   | 120 KB    | Documento de texto |  |
| 🛞 🚞 activePDF                                             |                   |   | UPCES011   | 129 KB    | Documento de texto |  |
| 🖲 🦲 Adobe                                                 |                   |   | UFCES012   | 1 KB      | Documento de texto |  |
| 🛞 🧰 Arguivos o                                            | omuns             |   | UFCES013   | 1 KB      | Documento de texto |  |
| 🖲 🛅 Aurélo - S                                            | Eccilo XOI        |   | UPCES015   | 516 KB    | Documento de texto |  |
| 🗉 🛅 BrOffice.o                                            | rg 2.0            |   | UFCES018   | 10.102 KB | Documento de texto |  |
| ComPlus A                                                 | oplications       |   | UFCES019   | 8 KB      | Documento de texto |  |
| 🗉 🧰 Corel                                                 |                   |   | UPCES021   | 1.881 KB  | Documento de texto |  |
| 🖂 🚞 Datasus                                               |                   |   | UPCES024   | 105 KB    | Documento de texto |  |
| 🖂 🚞 saf                                                   |                   |   | LFCES032   | 390 KB    | Documento de texto |  |
|                                                           | gOIES             |   | NFCES003   | 1 KB      | Documento de texto |  |
|                                                           | Distance in the   |   | NFCES005   | 388 KB    | Documento de texto |  |
| 🛅 Ar                                                      | quivosProcessados |   | NFCES026   | 10 KB     | Documento de texto |  |
| 🛅 Ar                                                      | quivosRecebidos   |   | NFCES041   | 40 KB     | Documento de texto |  |

- Execute o SGIF Capítulo Procedimentos Pós-Instalação Seção Iniciação do SGIF.
- 4. Clique em Abrir para acessar o SGIF-Servidor.
- 5. Clique em Movimentos → Importar → Cadastro CNES.

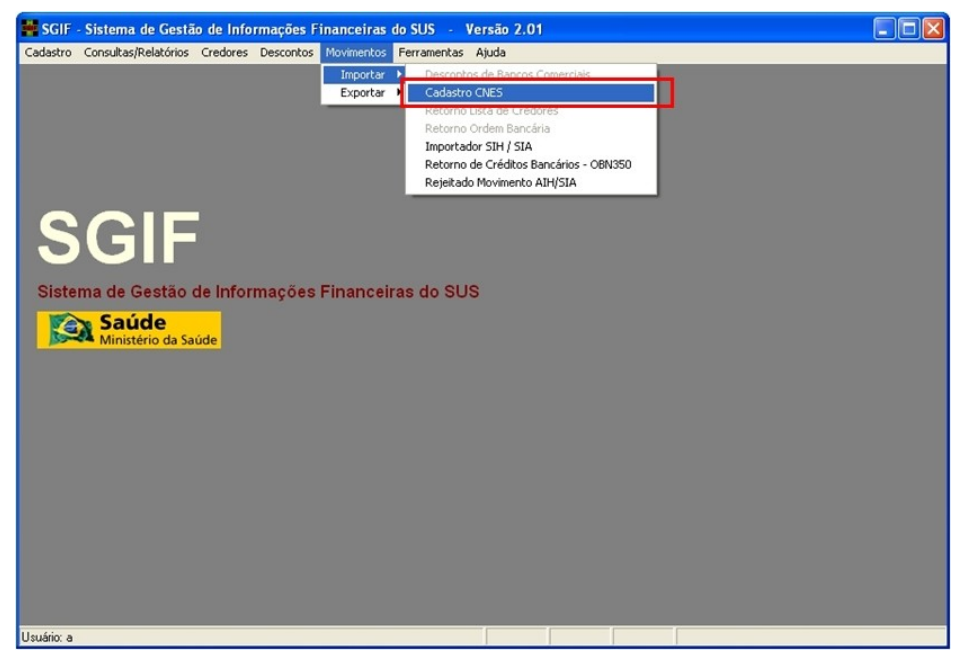

Figura 15. Tela principal — Movimentos — Cadastro CNES

6. Clique em Importar para o SGIF atualizar a base de dados.

| Importação dos arquivos do CNES                            |                                                                                                    |                  |
|------------------------------------------------------------|----------------------------------------------------------------------------------------------------|------------------|
| C:\<br>Arquivos de programas<br>Datasus<br>soit<br>ArqCNES | cfces000.bt<br>lfces001.bt<br>lfces002.bt<br>lfces005.bt<br>lfces005.bt<br>lfces005.bt<br>lfces007.bt<br>lfces012.bt<br>lfces012.bt<br>lfces013.bt<br>lfces013.bt<br>lfces013.bt<br>lfces013.bt |                  |
| 0% 0%                                                      |                                                                                                    |                  |
| Clique em "Importar" para iniciar<br>arquivos              | a importação dos                                                                                                    | <u>I</u> mportar |
|                                                            |                                                                                                    | <u>F</u> echar   |

Aguarde o término da importação dos arquivos.

| Importação dos arquivos do CNES                                                                        |                                                                                                    |                                  |
|----------------------------------------------------------------------------------------------------|----------------------------------------------------------------------------------------------------|----------------------------------|
| <ul> <li>C:\</li> <li>Arquivos de programas</li> <li>Datasus</li> <li>spif</li> <li>ArqCNES</li> </ul> | cfces000.bit<br>lices001.bit<br>lices002.bit<br>lices005.bit<br>lices006.bit<br>lices006.bit<br>lices007.bit<br>lices011.bit<br>lices0112.bit<br>lices0112.bit<br>lices015.bit<br>lices015.bit |                                  |
| 0% 0%                                                                                                  |                                                                                                    |                                  |
|                                                                                                    |                                                                                                    | <u>Importar</u><br><u>Eechar</u> |

7. Clique em Fechar quando aparecer no rodapé da tela a mensagem Pronto.

# 5.2 SIASUS

50

O SIASUS é utilizado pelas secretarias municipais e estaduais de saúde para o gerenciamento dos atendimentos ambulatoriais. Realiza a captação, o controle e o pagamento do atendimento ambulatorial prestado ao cidadão pelas unidades ambulatoriais credenciadas.

O SIASUS integra as seguintes funcionalidades:

- Processamento dos dados dos atendimentos ambulatoriais.
- Produção de informações gerenciais às secretarias de saúde municipais e estaduais.
- Validação dos dados do atendimento apresentados pelas UPS.
- Cálculo do valor da produção aprovada para cada UPS.
- Pagamento em função da programação físico-financeira.
- Geração mensal de informações para o crédito bancário.

- Alimenta o banco de dados nacional do SUS.
- Produz relatórios com informações detalhadas com grande abrangência de utilização pela equipe de controle do processamento e pela equipe de gestão do atendimento (controle, avaliação e auditoria).

Para instalar o SIASUS é necessário fazer o download do arquivo de instalação que se encontra no site <u>http://sia.datasus.gov.br/</u>.

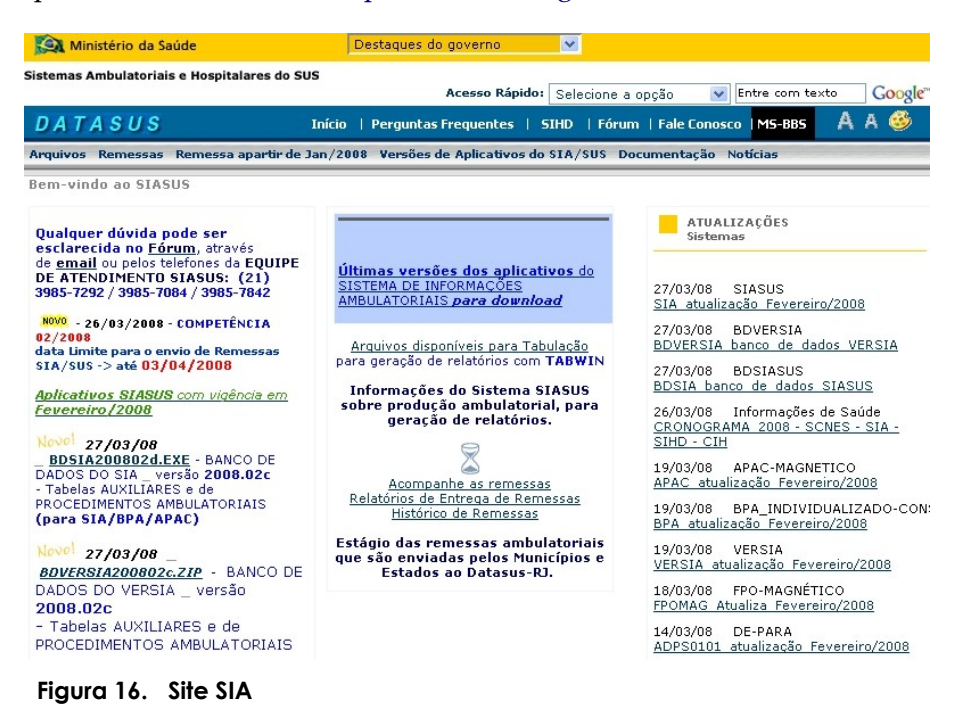

### Como importar os dados do SIASUS

O SIASUS gera os arquivo contendo a movimentação apurada dos prestadores de serviços. O SGIF importa o arquivo do SIASUS para a atualização das tabelas do sistema.

NOTA Utilizar arquivos ZIP para compactar a produção do SIA.

#### **Procedimentos:**

- 1. Localize o arquivo gerado pelo SIASUS.
- 2. Compacte o arquivo através do arquivo ZIP.
- 3. Insira o arquivo do SIASUS na pasta C:\Arquivos de programas\Datasus\sgif\ArquivosRecebidos.

| cas                                                                                                    | x | Nome 🔺      | Tamanho Tipo |
|----------------------------------------------------------------------------------------------------|---|-------------|--------------|
| s<br>→ Arquivos de programas<br>→ activePDF<br>→ Adobe<br>→ Arquivos comuns<br>→ Arquivos comuns<br>→ Arquivos comuns<br>→ Broffice.org 2.0<br>→ Broffice.org 2.0<br>→ Broffice.org 2.2<br>→ Codsus Centralizador<br>→ ConsUs Applications<br>→ ConsUs Applications<br>→ Corel<br>→ Datasus<br>→ Datasus<br>→ Grel<br>→ Datasus<br>→ ArquivoSiafLC<br>→ ArquivoSiafLC<br>→ ArquivoSiafLC<br>→ ArquivoSiafLC<br>→ ArquivoSiafLC<br>→ ArquivoSiafLC |   | SIA0601.zip | 1 KB WinZ    |

- **4.** Execute o SGIF Capítulo **Procedimentos Pós-Instalação** Seção **Iniciação do SGIF**.
- 5. Clique em Abrir para acessar o SGIF-Servidor.
- 6. Clique em Movimentos → Importar → Importador SIH/SIA.

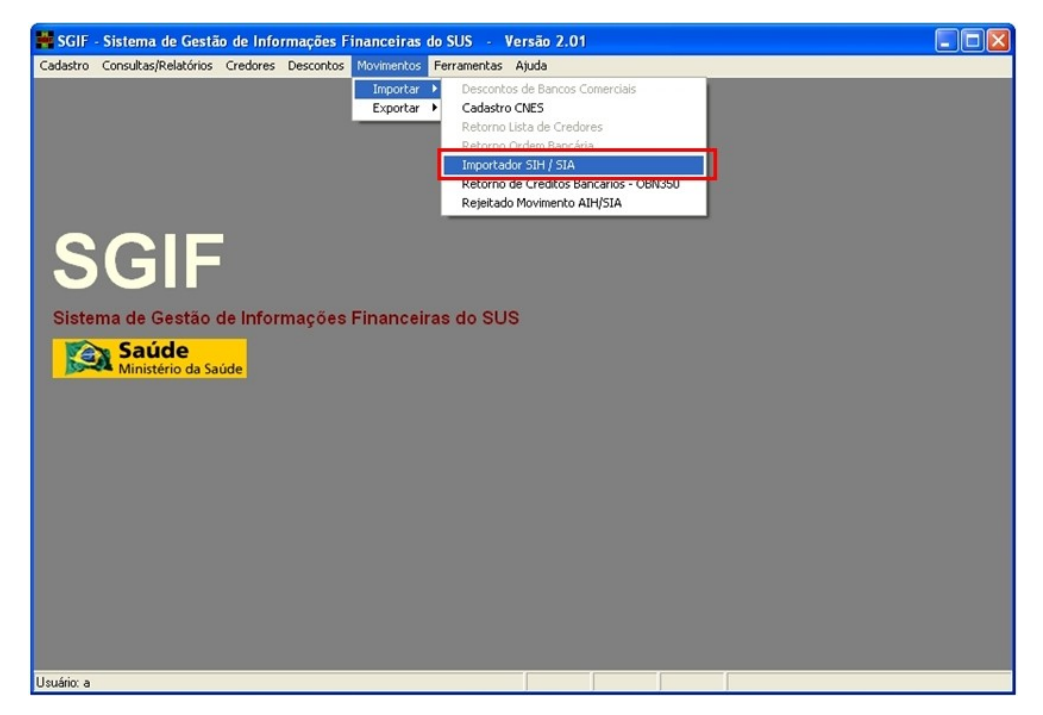

Figura 17. Tela principal — Importador SIH/SIA

- 7. Selecione o arquivo para efetivar a importação.
- 8. Clique em Importar.

| Importação dos arquivos de Cr | éditos                             |                    |
|-------------------------------|------------------------------------|--------------------|
|                               | Arquivos de Crédito                | ✓ Inverter seleção |
| C:\                           | sia0801.zip                        |                    |
| 🕞 datasus                     |                                    |                    |
| ArquivosRecebidos             |                                    |                    |
|                               |                                    |                    |
|                               |                                    |                    |
| 0% 0% 0% 0%                   |                                    |                    |
| Tipos de arquivos             | ,                                  | Válido 🔽 🗆         |
| Sistema Tipo do arquivo       | Competência Data process Pro       | cess ProcReferên   |
| JSIA                          |                                    |                    |
|                               | A000000NON000000001200831032008.D. | AT L               |
| Recebidos                     |                                    | <u>Importar</u>    |
|                               |                                    | <u>F</u> echar     |
| selecionado 1 de 1            |                                    |                    |

**9**. Clique em **Sim**.

| Aviso |                                                                                                    |
|-------|----------------------------------------------------------------------------------------------------|
| 2     | 1 arquivo(s) do sistema SIA e 0 arquivo(s) AIH selecionado<br>Arquivo.ZIP - Sistema-TpProc-NrProc-TpArquivo-Comp/MsgErro |
|       | sia0801.zip - SIA-NORMAL-NORMAL-000109-012008                                                                            |
|       | Verifique se não há msg de erros p/ cada arquivo.<br>Deseja executar agora?                                              |
|       | <u>Sim</u> <u>N</u> ão                                                                                                   |

- **NOTA** Verifique os procedimentos de importação dos arquivos para evitar mensagens de erros nos registros.
- **10.** Clique em **Fechar** para finalizar a importação quando aparecer a mensagem **IMPORTAÇÃO CONCLUÍDA**.

| Importação dos arquivos de Créditos 🛛 🛛 🛛 🕅                               |                                                     |                                     |  |  |  |  |  |  |  |
|---------------------------------------------------------------------------|-----------------------------------------------------|-------------------------------------|--|--|--|--|--|--|--|
| C: [<br>C: ]<br>datasus<br>sgif<br>ArquivosRecebidos                      | Arquivos de Crédito<br>sia0801.zip                  | Inverter seleção                    |  |  |  |  |  |  |  |
| 0% 0% 0% 0%<br>Tipos de arquivos<br>Sistema Tipo do arquivo<br>SIA NORMAL | Competência Data process Process<br>012008 V 000000 | Válido V<br>ProcReferên<br>000000 V |  |  |  |  |  |  |  |
| Tipo de processamento IMPOR                                               | TAÇÃO CONCLUÍDA de 1 do SIA e 0 do SIH              | <u>Importar</u><br><u>Eechar</u>    |  |  |  |  |  |  |  |

### 5.3 SIHD

O Sistema de Informações Hospitalares Descentralizado (SIHD) — níveis estadual e municipal (habilitados na gestão plena do sistema municipal), de acordo com o princípio da autonomia e da gestão no SUS — garante maior autonomia ao gestor local no processamento das informações relativas a internações hospitalares, desde o cadastramento até o pagamento das AIH em cada competência.

Disponibiliza aos gestores estaduais e municipais instrumentos tecnologicamente atualizados que contribuam para as atividades de planejamento, acompanhamento, regulação, controle e avaliação.

Para instalar o SIHD, acesse o site http://sihd.datasus.gov.br/.

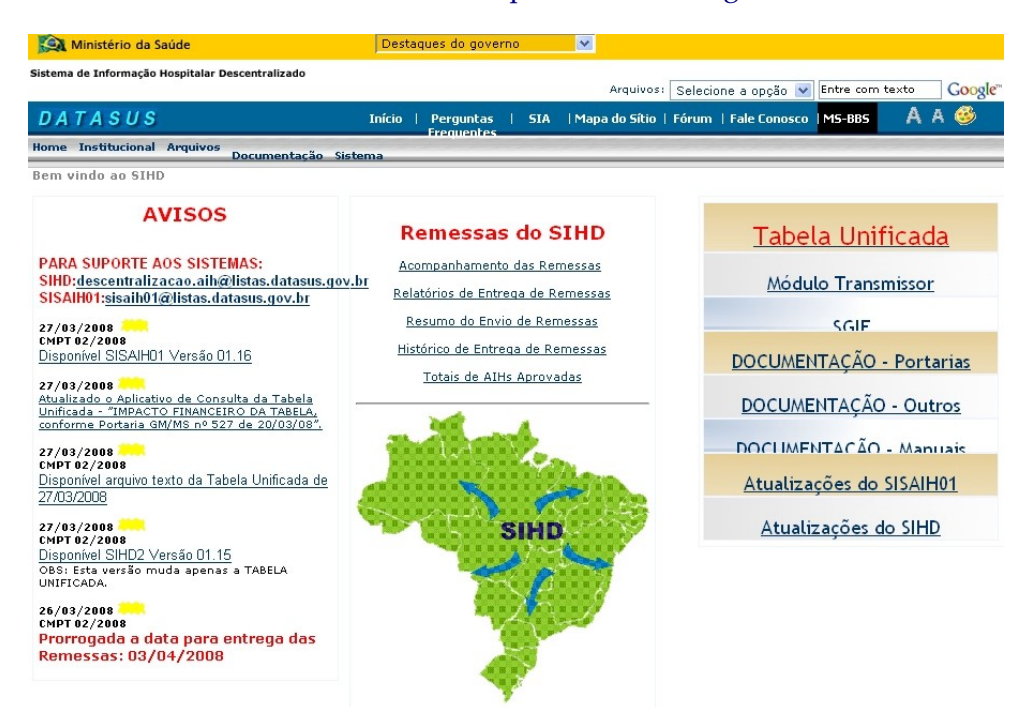

Figura 18. Site SIHD

### Como importar os dados do SIHD

O SIHD gera o arquivo contendo a movimentação apurada. É necessário compactá-lo. O SGIF realiza a importação do arquivo do SIHD para viabilizar o pagamento das AIHs.

NOTA Utilizar arquivos ZIP para compactar a produção do SIHD.

#### **Procedimentos:**

- 1. Localize o arquivo gerado pelo SIHD.
- 2. Compacte o arquivo através do arquivo ZIP.
- 3. Insira o arquivo do SIHD na pasta C:\Arquivos de programas\Datasus\sgif\ArquivosRecebidos.

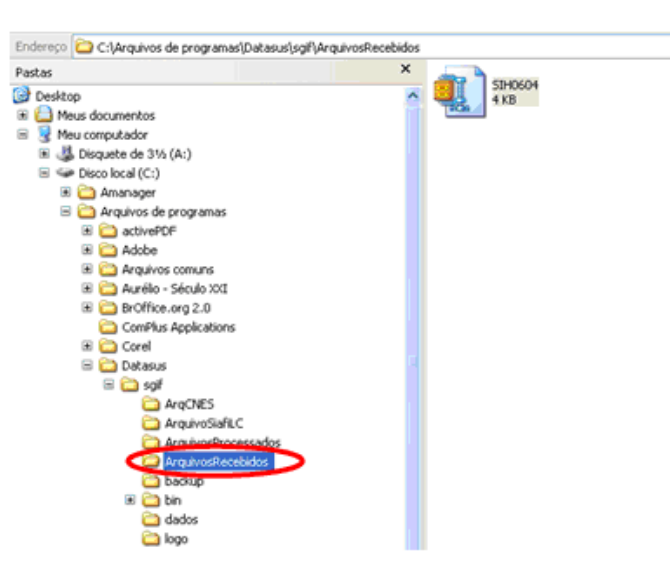

- **4.** Execute o SGIF Capítulo **Procedimentos Pós-Instalação** Seção **Iniciação do SGIF**.
- 5. Clique em Abrir para acessar o SGIF-Servidor.
- 6. Clique em Movimentos → Importar → Importador SIH/SIA.

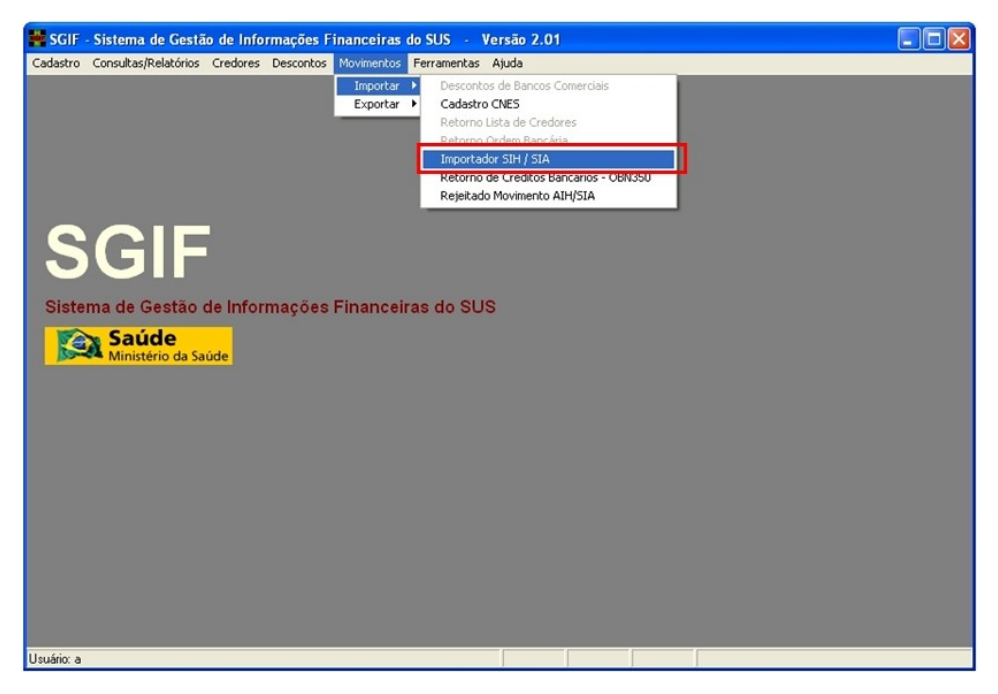

7. Selecione o arquivo para efetivar a importação.

| Importação dos arquivos de Cr                                                     | éditos                                                                  |                                  |
|-----------------------------------------------------------------------------------|-------------------------------------------------------------------------|----------------------------------|
| C:\ C:\ arquivos de programas arquivos de programas datasus sol ArquivosRecebidos | Arquivos de Crédito                                                     | Inverter seleção                 |
| Tipos de arquivos<br>Sistema Tipo do arquivo                                      | Competência Data process Proces<br>mum ou mais arquivos para Importação | véldo<br>ProcReferên<br>Lmportar |
| Recebidos                                                                         |                                                                         | <u>E</u> echar                   |

**NOTA** O SIHD gera um arquivo por competência.

#### **8.** Clique em **Importar**.

| mportação do                                              | s arquivos de C               | Créditos       |                  |                   |                                    |
|-----------------------------------------------------------|-------------------------------|----------------|------------------|-------------------|------------------------------------|
| 🖃 c: ()                                                   | •                             | Arquivos de Cr | édito            |                   | Inverter seleção                   |
| C:\<br>arquivos de<br>datasus<br>sgi<br>Arquivos<br>0% 0% | programas<br>Recebidos        | siir0604 zio   | >                |                   |                                    |
| Tipos de arquiv<br>Sistema Ti<br>SIH N                    | os<br>po do arquivo<br>IORMAL | Competência    | Data process     | Process<br>000000 | Váldo V<br>ProcReferên             |
| ⊥ipo de process                                           | amento procé                  | NH000000NON00  | 0000000420061912 | 2006.DAT          | <u>I</u> mportar<br><u>F</u> echar |

9. Clique em Sim.

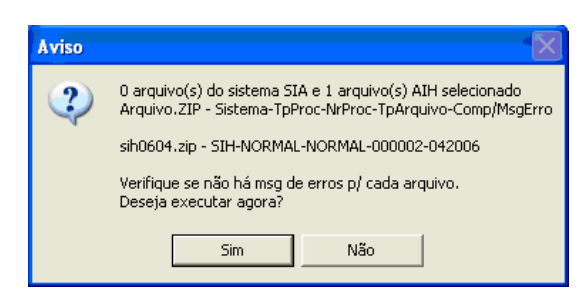

- NOTA Verifique os procedimentos de importação dos arquivos dos prestadores de serviço de Terceiros Brasil e fornecedores de OPM.
- **10.** Clique em **Fechar** para finalizar a importação quando aparecer a mensagem **IMPORTAÇÃO CONCLUÍDA**.

| Importação dos arguivos de Créditos 🛛 🛛 🔀                                      |                                                  |                            |  |  |  |  |  |  |
|--------------------------------------------------------------------------------|--------------------------------------------------|----------------------------|--|--|--|--|--|--|
| ) 🖻 c: () 💽                                                                    | Arquivos de Crédito                              | Inverter seleção           |  |  |  |  |  |  |
| C:\ arquivos de programas arquivos de programas delasus sgi Arquivos Recebidos | ei+0604 eip                                      |                            |  |  |  |  |  |  |
| Tipos de arquivos<br>Sistema Tipo do arquivo<br>SIH NORMAL                     | Competência Data process Process 042006 💌 000000 | Válido 🗹<br>ProcReferên    |  |  |  |  |  |  |
| Lipo de processamento IMPOR                                                    | TAÇÃO CONCLUÍDA de 0 do SIA e 1 do SIH           | Lmportar<br><u>E</u> echar |  |  |  |  |  |  |

# 5.4 Prestadores de Serviço Terceiros Brasil

O CNES gera os arquivos dos prestadores Terceiros Brasil que devem ser inseridos na pasta ArqCnes em formato .txt. O SGIF importa os dados deste arquivo, durante a importação da produção SIA/SIH.

### **Procedimentos:**

- 1. Acesse o site <u>http://cnes.datasus.gov.br/</u>.
- Clique em Serviços → Gestores → Recebimento de Arquivos (Download).

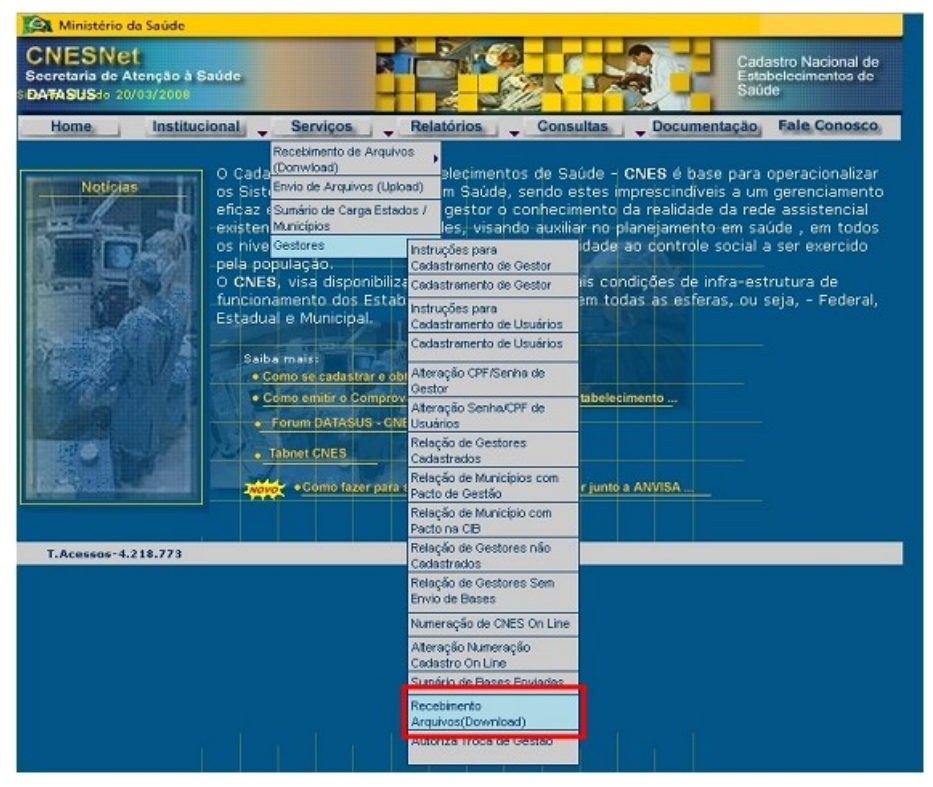

Figura 19. Site SCNES — Download Terceiros Brasil

3. Clique em Executar para fazer o download do arquivo.

4. Escolha a pasta onde será salvo o arquivo TerceirosSGIF.zip.

5. Insira o arquivo na pasta C:\Arquivos de programas\Datasus\sgif\ArqCNES.

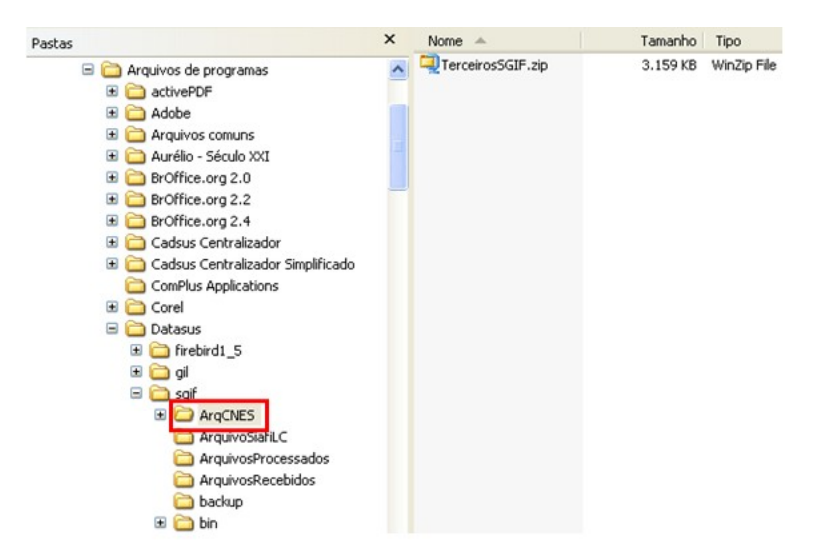

6. Clicar em Extract para descompactar os arquivos.

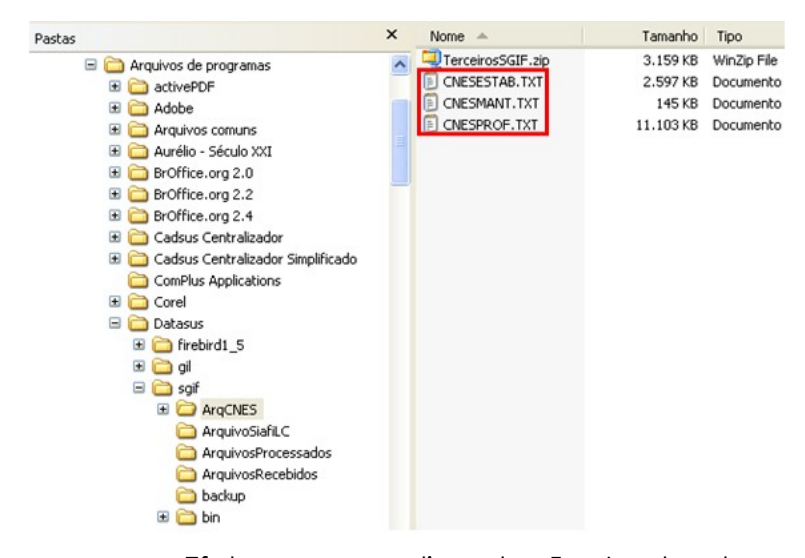

NOTA Efetue os procedimentos 5 e 6 antes de realizar a importação dos arquivos de produção do SIA e SIHD para a atualização automática da base de dados.

### 5.5 Fornecedores de OPM

O CNES gera o arquivo dos fornecedores de órteses, próteses e materiais especiais, que comercializam seus produtos nos estabelecimentos de saúde que prestam serviços ao SUS. O arquivo Fornec.zip devem ser inserido na pasta ArqCnes em formato .txt. O SGIF importa os dados deste arquivo, durante a importação da produção SIA/SIH.

#### **Procedimentos:**

- 1. Acesse o site <u>http://cnes.datasus.gov.br/</u>.
- 2. Clique em Serviços/Recebimento de Arquivos (Download) → Fornecedores Anvisa.

| 🔉 Ministério da Saúd                                    | e                                                                                                    |                                                                                                    |                                                                                                    |                                                                                                    |
|---------------------------------------------------------|----------------------------------------------------------------------------------------------------|----------------------------------------------------------------------------------------------------|----------------------------------------------------------------------------------------------------|----------------------------------------------------------------------------------------------------|
| CNESNet<br>Secretaria de Atenção<br>DATASUSdo 20/03/200 | à Saúde<br>)8                                                                                                    | N.                                                                                                    |                                                                                                    | Cadastro Nacional de<br>Estabelecimentos de<br>Saúde                                                                                                    |
| Home Inst                                               | itucional 🖕                                                                                                    | Serviços 🚽                                                                                                    | Relatórios - Co                                                                                                    | onsultas _ Documentação Fale Conosco                                                                                                    |
| Noticias                                                | Corrections of the second second seco | scebinerto de Arquivo<br>onwload)<br>mo de Arquivos (Uplo<br>imório de Corga Estad<br>unicípios<br>estores<br>Jaĉção,<br>visa disponibiliza<br>mento dos Estab<br>e Municípial.<br>mais:<br>e Municípial.<br>mais:<br>e Municípial.<br>e Municípial.<br>e Municípial.<br>e Como fazer para | SCNES 2.2.01 Complete<br>SCNES 2.2.01 Atualização<br>Versões Anteriores<br>Instalador FireBird<br>Manuais/Fiches SCNES 2<br>FCES 1.3<br>Apresentações<br>Prestadores de Serviços<br>Terceiros Brasil<br>Numeração CNES Brasil<br>CNES Validos<br>Habilitações CNES<br>Regras Contratuais CNES<br>TABVIN CNES<br>CNES Brasil<br>Fornecedores Anvisa<br>Hospital de Ensino | Ude - CNES é base para operacionalizar<br>stes imprescindíveis a um gerenciamento<br>iento da realidade da rede assistencial<br>r no planejamento em saúde , em todos<br>jidade ao controle social a ser exercido<br>als condições de infra-estrutura de<br>am todas as esferas, ou seja, - Federal,<br>de<br>babelezimento |
| T.Acessos-4.218.77                                      | 3                                                                                                    |                                                                                                    | Hospital Filantrópico                                                                                                    |                                                                                                    |
|                                                         |                                                                                                    |                                                                                                    | Contratos de Gestão e Me                                                                                                    | 500                                                                                                    |
|                                                         |                                                                                                    |                                                                                                    | Integrasus                                                                                                    |                                                                                                    |
|                                                         |                                                                                                    |                                                                                                    | IAPI                                                                                                    |                                                                                                    |
|                                                         |                                                                                                    |                                                                                                    | Profissionals-Equipes                                                                                                    |                                                                                                    |
|                                                         |                                                                                                    |                                                                                                    | Cep Brasil                                                                                                    |                                                                                                    |
|                                                         |                                                                                                    |                                                                                                    | Municípios Brasil                                                                                                    |                                                                                                    |

Figura 20. Site SCNES — Fornecedores de OPM

**3.** Clique em **Executar**.

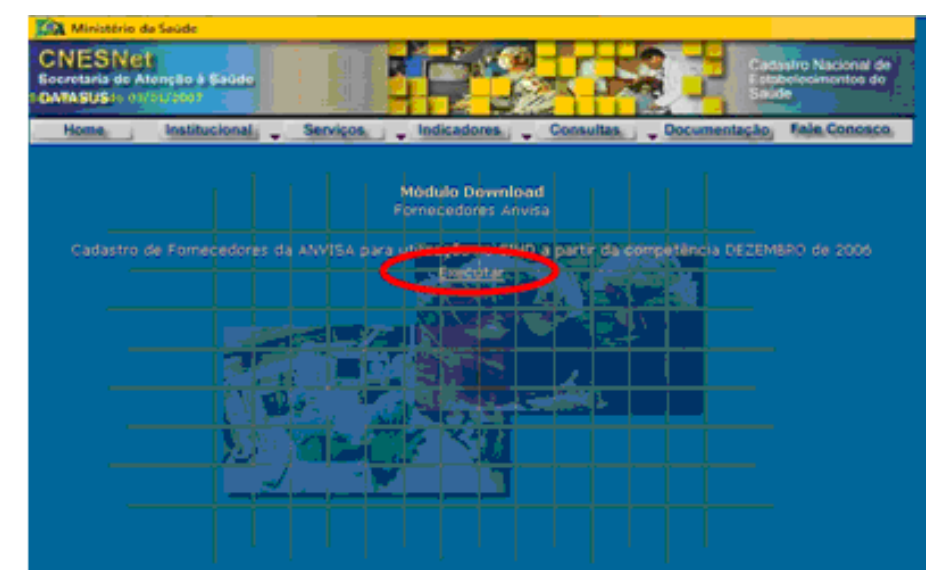

**4.** Clique em **Salvar**.

60

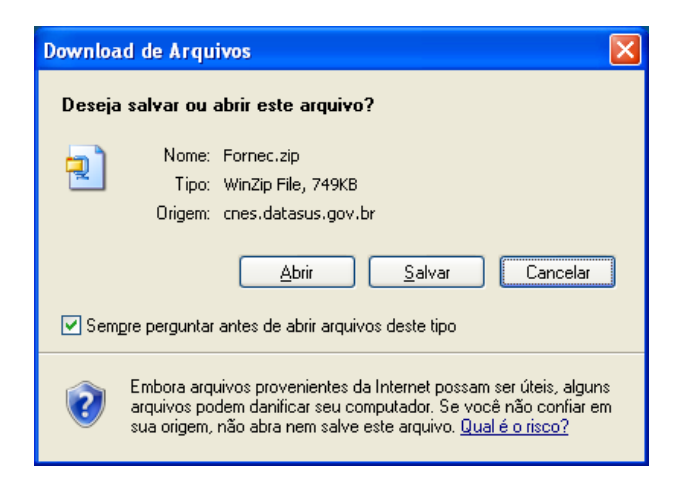

- 5. Escolha a pasta onde será salvo o arquivo Fornec.zip.
- 6. Insira o arquivo na pasta C:\Arquivos de programas\Datasus\sgif\ArqCNES.

| Pastas                                                                                                    | ×   | Nome 🔺     | Tamanho | Tipo        |
|----------------------------------------------------------------------------------------------------|-----|------------|---------|-------------|
| Arquivos de programas     Arquivos de programas     Arquivos comuns     Arquivos comuns     Aurélio - Século XXI     Aurélio - Século XXI     Ardive.org 2.0     BrOffice.org 2.0     BrOffice.org 2.4     Cadsus Centralizador Simplific     Corel     Corel     Datasus     BrofficeInters     Arquivostanuc     Arquivostanuc     Arquiv | ado | Fornec.zip | 750 KB  | WinZip File |

7. Clique em Extract para descompactar os arquivos.

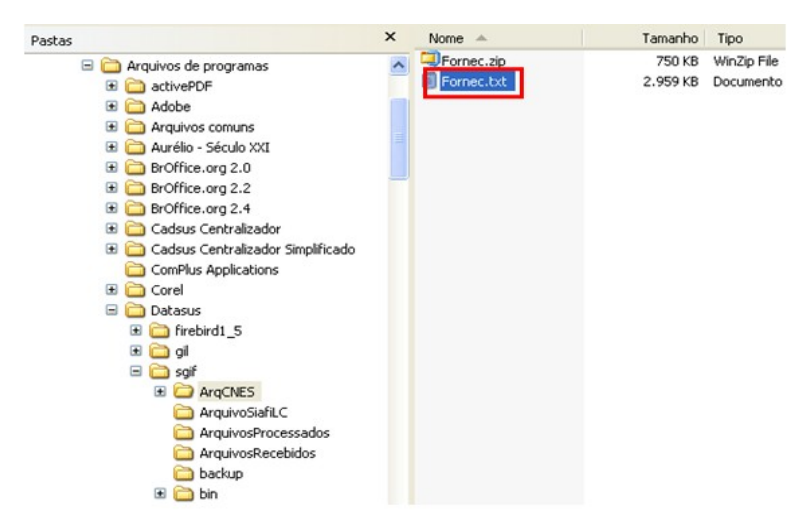

NOTA Efetue os procedimentos 5 e 6 antes de realizar a importação dos arquivos de produção do SIA e SIHD para a atualização automática da base de dados.

# 6. Funções do administrador

O administrador é o usuário autorizado a realizar atividades de manutenção no sistema, garantindo seu funcionamento, bem como a integridade da base de dados.

Especificamente para o SGIF, as funções do administrador são:

- Operações com a conta corrente do gestor
- Atualização de versão
- Backup
- Restauração
- Remoção

### 6.1 Conta corrente do gestor

As operações com a conta corrente do gestor disponíveis ao administrador são:

- Inclusão
- Alteração
- Exclusão
  - NOTA A conta corrente do gestor é incluída durante o cadastramento — Capítulo Procedimentos Pósinstalação — Seção Cadastro do gestor.

### Inclusão

### **Procedimentos:**

1. Clique em Cadastro → Conta Corrente Gestor.

| 🚆 SGIF                                                       | Sistema de Gestã                        | o de Inform | ações Fir | nanceiras  | do SUS -    | Versão | 2.01 |
|--------------------------------------------------------------|-----------------------------------------|-------------|-----------|------------|-------------|--------|------|
| Cadastro                                                     | Consultas/Relatórios                    | Credores D  | escontos  | Movimentos | Ferramentas | Ajuda  | 3 en |
| Entidad<br>Process<br>Conta (<br>Pensão<br>Salário<br>Gestor | es<br>to Judicial<br>Corrente<br>Mínimo | i<br>i      |           |            |             |        |      |
| Conta C<br>Agéncia<br>Rubrica<br>Banco<br>Motivo             | Corrente Gestor                         |             |           |            |             |        |      |
| Usuário<br>Alterar<br>Direitos                               | s<br>Senha<br>dos Usuarios              | de Inform   | ações F   | inanceir   | as do Sl    | JS     |      |
| Sair<br>Logoff                                               | Sa                                      | úde         |           |            |             |        |      |
|                                                              |                                         |             |           |            |             |        |      |

#### 2. Clique em Novo.

| Conta Corrente de        | Gestor         |                   |              |                     |                             | ×              |
|--------------------------|----------------|-------------------|--------------|---------------------|-----------------------------|----------------|
| <br><u>S</u> air (F10)   | •<br>Novo (F2) | €<br>Alterar (F3) | Excluir (F4) | €<br>Confirmar (F5) | 🗙<br>Ca <u>n</u> celar (F6) | Pesquisar (F7) |
| CNPJ Gestor              | Nome           | Gestor            |              |                     |                             |                |
| Banco:                   | Agência:       | Conta C           | Corrente:    | Número Contr        | ato                         |                |
| Tipo da Conta<br>C Única | C Convênio     |                   |              |                     |                             |                |
| Banco                    | Agência        |                   | Conta        | N                   | um. Contrato                |                |
| J                        |                |                   |              |                     |                             |                |
|                          |                |                   |              |                     |                             |                |
|                          |                |                   |              |                     |                             |                |
|                          |                |                   |              |                     |                             |                |
|                          |                |                   |              |                     |                             |                |

Figura 21. Conta corrente gestor

- **3**. Clique em para selecionar o CNPJ. O sistema preenche os campos CNPJ e nome do gestor.
- 4. Preencha os campos:

| CAMPO           | DESCRIÇÃO                              |
|-----------------|----------------------------------------|
| Banco           | Número do banco da unidade<br>gestora. |
| Agência         | Agência bancária da unidade gestora.   |
| Conta corrente  | Conta corrente da unidade gestora.     |
| Número contrato | Número do contrato da unidade          |

gestora.

### Tipo de conta

Conta única ou convênio.

- **5.** Clique em **Confirmar**.
- 6. Clique em OK.

| Informa | ção 🛛 🔀                        |
|---------|--------------------------------|
| (į)     | Gravação efetuada com sucesso! |
|         | OK                             |

Surge as informações de inclusão da conta corrente:

|                          | Gestor                 |              |                             |                     |                             |                |
|--------------------------|------------------------|--------------|-----------------------------|---------------------|-----------------------------|----------------|
| <u>5</u> air (F10)       | •<br><u>N</u> ovo (F2) | Alterar (F3) | Excluir (F4)                | ✓<br>Confirmar (F5) | 🚫<br>Ca <u>n</u> celar (F6) | Pesquisar (F7) |
| CNPJ Gestor              | Nome                   | Gestor       | 10111                       |                     |                             |                |
| Banco:                   | Agência:<br>00337      | Conta C      | de Saude de Mi<br>Corrente: | Número Contr        | ato                         |                |
| Tipo da Conta<br>C Única | C Convênio             |              |                             |                     |                             |                |
| Banco                    | Agência<br>16152       |              | Conta<br>56030              | N                   | um. Contrato<br>10481119    | 0              |
|                          |                        |              |                             |                     | 1                           |                |

Figura 22. Inclusão da conta corrente do gestor

7. Clique em Sair. O sistema retorna a tela principal.

### Alteração

### **Procedimentos:**

**1.** Clique em **Cadastro** → **Conta Corrente Gestor**.

| 🚔 SGIF - Sistem                                                                        | a de Gestão    | de Infor | mações F  | inanceiras | do SUS 🕘    | Versão 2.01 |  |
|----------------------------------------------------------------------------------------|----------------|----------|-----------|------------|-------------|-------------|--|
| Cadastro Consulta                                                                      | s/Relatórios ( | Credores | Descontos | Movimentos | Ferramentas | Ajuda       |  |
| Entidades<br>Processo Judicial<br>Conta Corrente<br>Pensão<br>Salário Minimo<br>Gestor | ,              |          |           |            |             |             |  |
| Conta Corrente G<br>Agência<br>Rubrica<br>Banco<br>Motivo                              | estor          |          |           |            |             |             |  |
| Usuários<br>Alterar Senha<br>Direitos dos Usuar                                        | ios de         | e Inforn | nações    | Financeiı  | ras do SU   | S           |  |
| Sair<br>Logoff                                                                         | Saúc           | de       |           |            |             |             |  |

### 2. Clique em Pesquisar.

| onta Corrente          | de Gestor              |                   |              |                |                             | ×              |
|------------------------|------------------------|-------------------|--------------|----------------|-----------------------------|----------------|
| <b>D</b><br>Sair (F10) | •<br><u>N</u> ovo (F2) | )<br>Alterar (F3) | Excluir (F4) | Confirmar (F5) | 🚫<br>Ca <u>p</u> celar (F6) | Pesquisar (F7) |
| CNPJ Gestor            | Nom                    | e Gestor          |              |                |                             |                |
| Banco:                 | Agência:               | Conta (           | Corrente:    | Número Contr   | ato                         |                |
| Tipo da Conta          | a<br>C Convêni         |                   |              | 1              |                             |                |
| Banco                  | Agência                |                   | Conta        | N              | um. Contrato                |                |
| μ                      |                        |                   |              |                |                             | 1              |
|                        |                        |                   |              |                |                             |                |
|                        |                        |                   |              |                |                             |                |
|                        |                        |                   |              |                |                             |                |

- 3. Clique em para selecionar o CNPJ.
- 4. Clique em **Confirmar** e selecione o gestor. Surgem os registros na lista:

| Conta Corre             | nte de Gestor           |                   |                          |               |                  | ×              |  |
|-------------------------|-------------------------|-------------------|--------------------------|---------------|------------------|----------------|--|
| 0<br><u>S</u> air (F10) | ●<br><u>N</u> ovo (F2)  | O<br>Alterar (F3) | <br><u>E</u> xcluir (F4) | Confirmar (F5 | ) Cancelar (F6)  | Pesquisar (F7) |  |
| CNPJ Ges<br>18715516    | CNPJ Gestor Nome Gestor |                   |                          |               |                  |                |  |
| Banco:<br>001           | Agência:                | Conta (           | Corrente:                | Número Cor    | ntrato<br>111111 |                |  |
| Tipo da C<br>ⓒ Única    | onta<br>C Convên        | io                |                          |               |                  |                |  |
| Banco                   | Agência                 |                   | Conta                    |               | Num. Contrato    | <u>~</u>       |  |
| 001                     | 16152                   |                   | 56030                    |               | 104811190        |                |  |
| ▶ 001                   | 00337                   |                   | 111111                   |               | 111111           |                |  |
|                         |                         |                   |                          |               |                  |                |  |
|                         |                         |                   |                          |               |                  |                |  |

Figura 23. Alteração da conta corrente do gestor

5. Selecione a conta e clique em Alterar.

| Conta Corrente                       | de Gestor                     |                                |               |                |                             | ×              |
|--------------------------------------|-------------------------------|--------------------------------|---------------|----------------|-----------------------------|----------------|
| <mark>0</mark><br><u>S</u> air (F10) | <b>O</b><br><u>N</u> ovo (F2) | O<br>Alterar (F3)              | Excluir (F4)  | Confirmar (F5) | 🔀<br>Ca <u>n</u> celar (F6) | Pesquisar (F7) |
| CNPJ Gestor                          | Nom                           | ie Gestor<br>retaria de Estado | de Saude de M | inas Gerais    |                             |                |
| Banco:                               | Agência:<br>. 00337           | Conta 0                        | Corrente:     | Número Contr   | ato<br>111111               |                |
| Tipo da Cont<br>Única                | a<br>C Convêni                | 0                              |               |                |                             |                |
| Banco                                | Agência                       |                                | Conta         | N              | um. Contrato                | <b>^</b>       |
| 001                                  | 16152                         |                                | 56030         |                | 104811190                   | 5              |
| ▶ 001                                | 00337                         |                                | 111111        |                | 111111                      |                |
|                                      |                               |                                |               |                |                             |                |
|                                      |                               |                                |               |                |                             |                |

- 6. Altere o campo e clique em **Confirmar**.
- 7. Clique em OK.

| Informação |                                 |  |  |
|------------|---------------------------------|--|--|
| (į)        | Alteração efetuada com sucesso! |  |  |
|            | OK                              |  |  |

8. Clique em Sair. O sistema retorna à tela principal.

### Exclusão

### **Procedimentos:**

**1.** Clique em **Cadastro** → **Conta Corrente Gestor**.

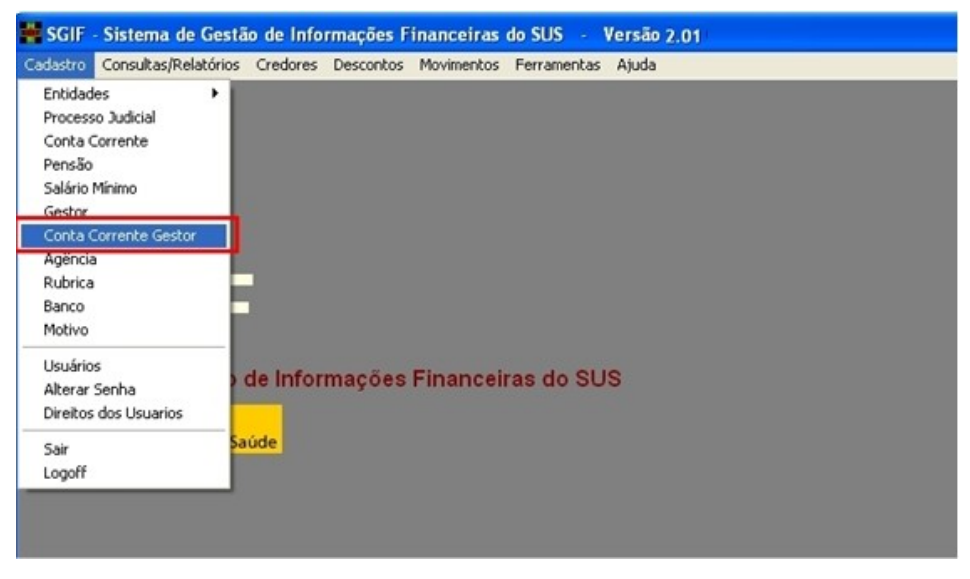

2. Clique em **Pesquisar**.

| onta Corrente o          | de Gestor              |              |              |                |                             |                |
|--------------------------|------------------------|--------------|--------------|----------------|-----------------------------|----------------|
| 0<br>Sair (F10)          | •<br><u>N</u> ovo (F2) | Alterar (F3) | Excluir (F4) | Confirmar (F5) | 🗙<br>Ca <u>n</u> celar (F6) | Pesquisar (F7) |
| CNPJ Gestor              | Nom                    | e Gestor     |              |                |                             |                |
| Banco:                   | Agência:               | Conta C      | Corrente:    | Número Contr   | ato                         |                |
| Tipo da Conta<br>C Única | C Convên               | •            |              |                |                             |                |
| Banco                    | Agência                |              | Conta        | N              | um. Contrato                |                |
|                          |                        |              |              |                |                             | -              |
|                          |                        |              |              |                |                             |                |
|                          |                        |              |              |                |                             |                |
|                          |                        |              |              |                |                             |                |

**3.** Clique em <u>para selecionar o CNPJ.</u>

| Conta Corrente           | de Gestor               |                   |                           |                            |                             | ×                           |  |
|--------------------------|-------------------------|-------------------|---------------------------|----------------------------|-----------------------------|-----------------------------|--|
| 0<br><u>S</u> air (F10)  |                         | O<br>Alterar (F3) | ●<br><u>E</u> xcluir (F4) | 🕑<br><u>C</u> onfirmar (F5 | X<br>Ca <u>n</u> celar (F6) | 😗<br><u>P</u> esquisar (F7) |  |
| CNPJ Gestor              | CNPJ Gestor Nome Gestor |                   |                           |                            |                             |                             |  |
| Banco:                   | Agência:<br>00337       | Conta (           | Corrente:<br>1            | Número Cor                 | ntrato<br>111111            |                             |  |
| Tipo da Conta<br>⊙ Única | C Convêni               | •                 |                           |                            |                             |                             |  |
| Banco                    | Agência                 |                   | Conta                     |                            | Num. Contrato               | ~                           |  |
| 001                      | 16152                   |                   | 56030                     |                            | 104811190                   |                             |  |
| ▶ 001                    | 00337                   |                   | 111111                    |                            | 111111                      |                             |  |
|                          |                         |                   |                           |                            |                             |                             |  |
|                          |                         |                   |                           |                            |                             |                             |  |

4. Clique em **Confirmar**. Surgem os registros na lista:

Figura 24. Exclusão da conta corrente do gestor

**5.** Selecione a conta e clique em **Excluir**.

| Conta Corrente             | e de Gestor                                                                             |                   |                |                |                             | ×              |  |  |
|----------------------------|-----------------------------------------------------------------------------------------|-------------------|----------------|----------------|-----------------------------|----------------|--|--|
| <b>D</b><br>Sair (F10)     | <b>0</b><br><u>N</u> ovo (F2)                                                           | O<br>Alterar (F3) | Excluir (F4)   | Confirmar (F5) | 🗙<br>Ca <u>n</u> celar (F6) | Pesquisar (F7) |  |  |
| CNPJ Gestor<br>18715516000 | CNPJ Gestor Nome Gestor<br>18715516000188 Secretaria de Estado de Saude de Minas Gerais |                   |                |                |                             |                |  |  |
| Banco:                     | Agência:                                                                                | Conta (           | Corrente:<br>1 | Número Con     | trato<br>111111             |                |  |  |
| Tipo da Cont<br>€ Única    | a<br>C Convêni                                                                          | 0                 |                |                |                             |                |  |  |
| Banco                      | Agência                                                                                 |                   | Conta          |                | Num. Contrato               |                |  |  |
| 001                        | 16152                                                                                   |                   | 56030          |                | 104811190                   |                |  |  |
| ▶ 001                      | 00337                                                                                   |                   | 111111         |                | 111111                      |                |  |  |
|                            |                                                                                         |                   |                |                |                             |                |  |  |
|                            |                                                                                         |                   |                |                |                             |                |  |  |

**6.** Clique em **Sim**.

66

| Aviso.     | ×                     |
|------------|-----------------------|
| Deseja e.  | xcluir este registro? |
| <u>Sim</u> | Não                   |

### 7. Clique em OK.

| Informa | ção 🛛 🔀                        |
|---------|--------------------------------|
| (į)     | Exclusão efetuada com sucesso! |
|         | OK                             |

8. Clique em Sair. O sistema retorna à tela principal.

# 6.2 Atualização de versão

Para atualizar uma nova versão é necessário fazer o download do arquivo de atualização do SGIF que se encontra no site <u>http://sgif.datasus.gov.br/</u>.

### Download do arquivo de atualização de versão do SGIF:

- 1. Acesse o menu Baixar o Sistema.
- 2. Informe o número do CPF ou CNPJ do usuário e clique em localizar.
  - NOTA É necessário o cadastramento de usuários que acessam o site pela primeira vez.
- 3. Preencha os dados do gestor ou usuário para efetuar o cadastro.

| therefore de Saúde                  |                            | Cestinaves do Governo                    | *                           |                              |                                  |
|-------------------------------------|----------------------------|------------------------------------------|-----------------------------|------------------------------|----------------------------------|
| SOF - SISTEMA DE GESTÃO D           | E NFORMACÕES FINANCEIRAS   |                                          |                             |                              | Acesso Rápido - selecione uma o  |
| DATASUS                             |                            |                                          | Inizio i Maga i Per         | rguntas frequentes   Contato | MS-865 A A A                     |
| Q Que é o SGIF - Gestores           | Below o Sintenna - Suporte | and the second state of the state of the | an an an an an an an a      | a na na sa na na na na na    | a an an an an an an an an        |
|                                     |                            |                                          |                             |                              | Login: Seulogin Senha            |
| Baixar o Sistema<br>biclo > Sistema |                            |                                          |                             |                              |                                  |
|                                     |                            | Ba                                       | iixar o Sistema             |                              |                                  |
|                                     |                            | Ministério da Saúde                      | Fundo Nacional de Saúde - I | Datasus                      |                                  |
|                                     |                            | Sistema                                  | Fornecido Gratuitamente     |                              |                                  |
|                                     |                            |                                          | Incluir Gestor              |                              |                                  |
|                                     | CPE                        | 025.370.039-70                           |                             | Noner                        | Desejo                           |
|                                     |                            |                                          |                             | informações sobre r          | neceber<br>novas versões do SGP. |
|                                     |                            |                                          | Email                       | 6                            | tavar                            |
|                                     |                            |                                          |                             |                              |                                  |
|                                     |                            |                                          |                             |                              |                                  |
|                                     |                            |                                          | Voltar                      |                              |                                  |

4. Clique em Instalador do item Versão 2.00 (Atualização – realizada em 29/02/2008).

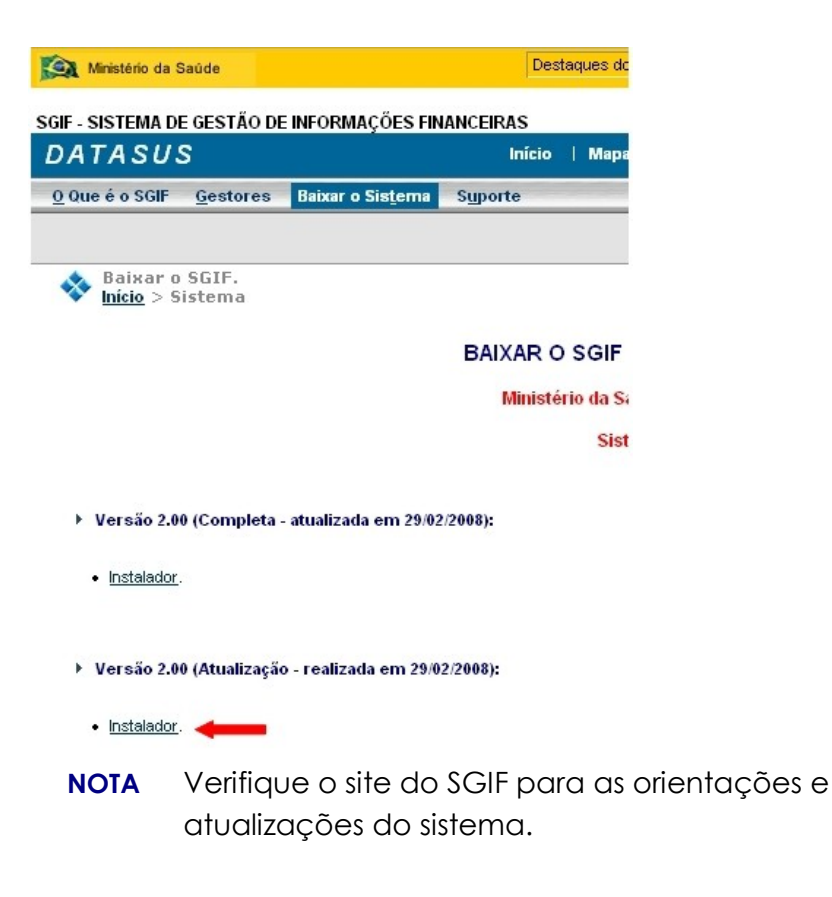

#### 5. Clique em Salvar arquivo.

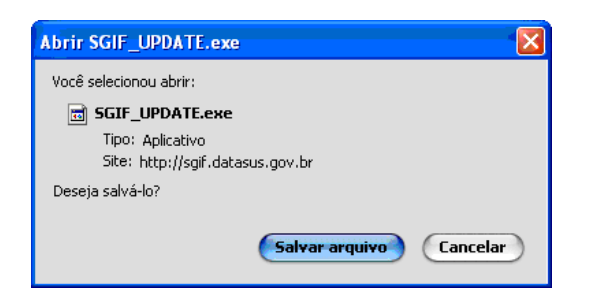

### Como atualizar o SGIF

Executar o arquivo SGIF\_UPDATE.exe através do arquivo gerado no diretório selecionado.

#### **Procedimentos:**

1. Clique em Avançar.

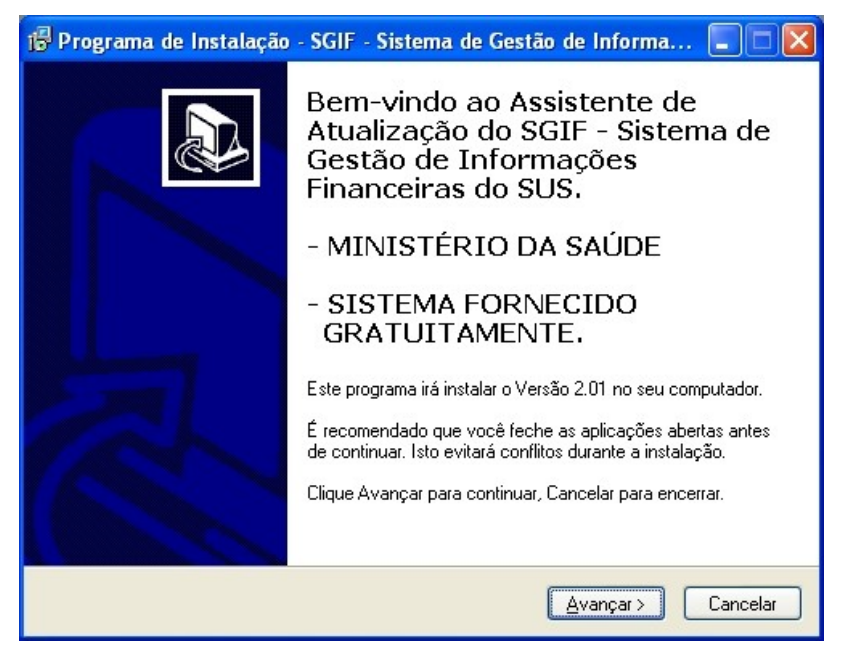

2. Selecione a pasta C:\Arquivos de programas\Datasus\sgif e clique em Avançar.

| 🕫 Programa de Instalação - SGIF - Sistema de Gestão de Informa 🔳 🗖 🔀                                                                                                    |  |  |  |  |
|----------------------------------------------------------------------------------------------------|--|--|--|--|
| Escolha a pasta destino<br>Onde SGIF - Sistema de Gestão de Informações Financeiras do SUS será<br>instalado?                                                                                                    |  |  |  |  |
| Este programa irá instalar o SGIF - Sistema de Gestão de Informações<br>Financeiras do SUS dentro da seguinte pasta.<br>Escolha a pasta onde você quer instalar SGIF - Sistema de Gestão de Informações<br>Financeiras do SUS e então clique em Avançar.<br>C:VArquivos de programas\Datasus\sglf<br>Browse |  |  |  |  |
| Este programa exige 9,3 MB de espaço.                                                                                                    |  |  |  |  |
| < ⊻oltar Avançar> Cancelar Cancelar                                                                                                    |  |  |  |  |

NOTA Não mude o diretório da atualização.

**3.** Clique em **Sim**.

| A pasta já existe 🛛 🛛 🕅 |                                                   |  |
|-------------------------|---------------------------------------------------|--|
| 2                       | A pasta                                           |  |
|                         | já existe. Você gostaria de instalar nesta pasta? |  |
|                         | Sim Não                                           |  |

**4.** Clique em **Avançar**.

| 🖟 Programa de Instalação - SGIF - Sistema de Gestão de Informa 🔳 🗐 🔀                                                                                           |  |  |  |  |
|----------------------------------------------------------------------------------------------------|--|--|--|--|
| Escolha a pasta do Menu Iniciar<br>Onde o Programa de Instalação irá criar os ícones do programa?                                                              |  |  |  |  |
| O Programa de instalação irá criar os ícones do programa na seguinte Pasta<br>Escolha a pasta do Menu Iniciar onde o Setup Programa de Instalação irá criar os |  |  |  |  |
| ícones do programa e então clique em Avançar.           SGIF         Browse                                                                                    |  |  |  |  |
|                                                                                                    |  |  |  |  |
|                                                                                                    |  |  |  |  |
|                                                                                                    |  |  |  |  |
| 🔄 Não Criar a pasta do Menu Iniciar                                                                                                    |  |  |  |  |
| <ul> <li>Voltar</li> <li>Avançar &gt;</li> <li>Cancelar</li> </ul>                                                                                             |  |  |  |  |

5. Clique em Avançar.

| 📅 Programa de Instalação - SGIF - Sistema de Gestão de Informa 🔳 🔲 🗙                                                                                                    |  |  |  |  |
|----------------------------------------------------------------------------------------------------|--|--|--|--|
| Selecione Tarefas Adicionais<br>Que tarefas adicionais serão executadas?                                                                                                    |  |  |  |  |
| Selecione as tarefas adicionais que você gostaria que o Programa de Instalação<br>execute enquanto instala o SGIF - Sistema de Gestão de Informações Financeiras do<br>SUS e então clique em Avançar. |  |  |  |  |
| ícone adicional:                                                                                                    |  |  |  |  |
| 🗹 Criar um ícone na área de Trabalho(Desktop)                                                                                                    |  |  |  |  |
|                                                                                                    |  |  |  |  |
|                                                                                                    |  |  |  |  |
|                                                                                                    |  |  |  |  |
|                                                                                                    |  |  |  |  |
|                                                                                                    |  |  |  |  |
|                                                                                                    |  |  |  |  |
| < Voltar Avançar > Cancelar                                                                                                    |  |  |  |  |

**6.** Clique em **Instalar**.

| 🖟 Programa de Instalação - SGIF - Sistema de Gestão de Informa 🔲 🗖 🔀                                                                                                  |  |  |  |  |
|----------------------------------------------------------------------------------------------------|--|--|--|--|
| Pronto para Instalar<br>O Programa de Instalação está pronto para iniciar a instalar SGIF - Sistema de<br>Gestão de Informações Financeiras do SUS no seu computador. |  |  |  |  |
| Clique em Instalar para iniciar a instalação, ou clique Voltar se você quer rever ou<br>verificar suas opções.                                                        |  |  |  |  |
| Diretório Destino:<br>C:\Arquivos de programas\Datasus\sgif                                                                                                    |  |  |  |  |
| Grupo de Programas:<br>SGIF                                                                                                    |  |  |  |  |
| Tarefas adicionais:<br>Ícone adicional:<br>Criar um ícone na área de Trabalho(Desktop)                                                                                |  |  |  |  |
| <ul> <li>✓</li> <li>✓</li> </ul>                                                                                                    |  |  |  |  |
| < Voltar Instalar Cancelar                                                                                                    |  |  |  |  |

7. Clique em Concluir.

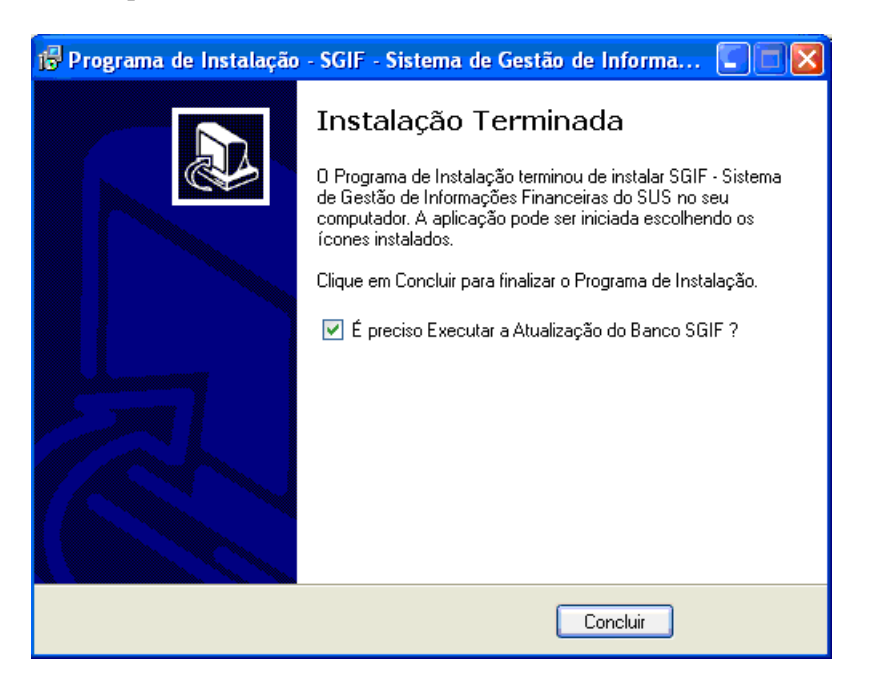

NOTA É obrigatório a marcação da opção "É preciso
 Executar a Atualização do Banco SGIF?" para a atualização da base do banco de dados.

# 6.3 Backup

Para recuperar, com maior segurança e rapidez, situações anteriores de processamento ou informações, é necessário a implementação de uma política sistemática de armazenamento de dados (backup).

A utilização do backup garante uma rápida restauração do sistema em caso de

problemas com energia, vírus, discos, etc., pois evita a perda dos dados.

A freqüência com que é realizada uma cópia de segurança e a quantidade de dados armazenados neste processo depende da periodicidade com que o usuário cria ou modifica arquivos.

O backup é realizado somente no servidor.

**NOTA** Realize o backup com freqüência para evitar a perda dos dados.

#### **Procedimentos:**

- **NOTA** Execute o procedimento de parar o SGIF-servidor para iniciar o backup.
- 1. Clique em **Fechar** o aplicativo cliente e, em seguida, **Parar** a aplicação servidora.

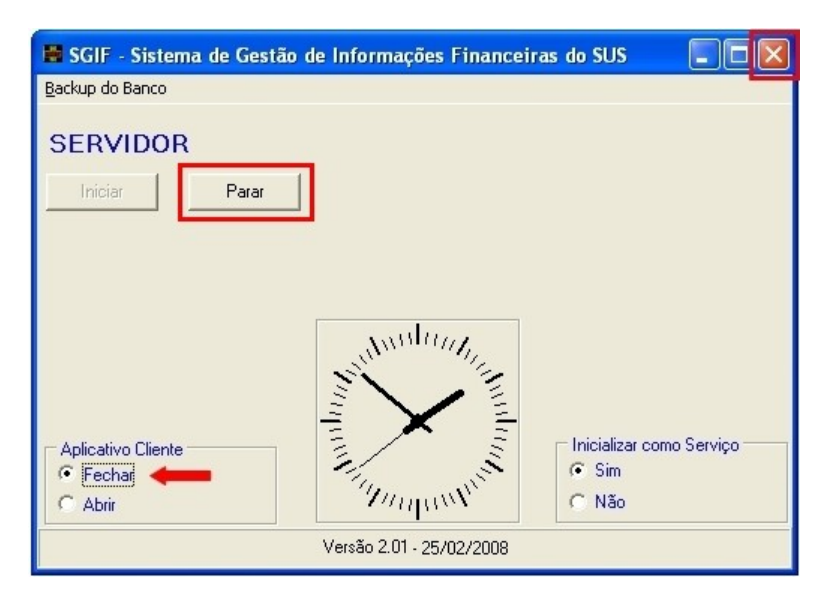

**2.** Clique em **Backup do Banco** → **Salva Banco de Dados**.
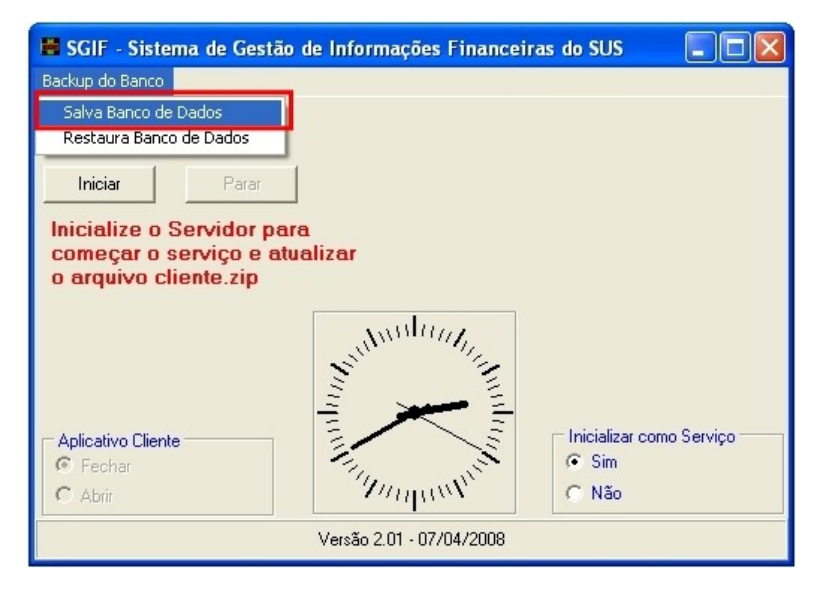

#### 3. Clique em Executar.

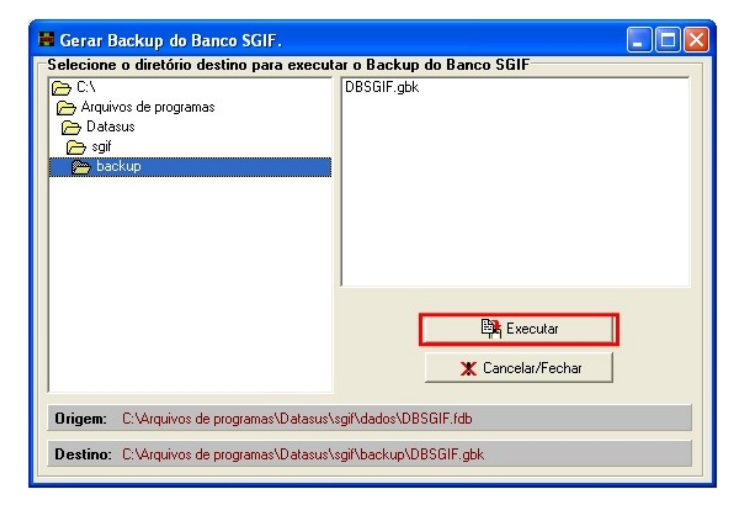

#### **4.** Clique em **OK**.

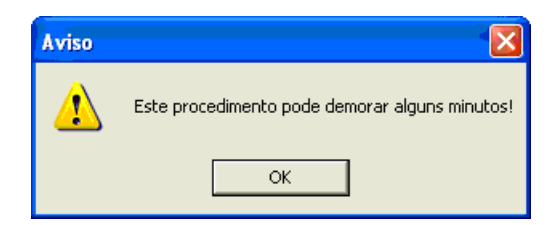

Surge a tela:

| 📓 Gerar Backup do Banco SGIF.               |                           |         |
|---------------------------------------------|---------------------------|---------|
| Selecione o diretório destino para executa  | ar o Backup do Banco SGIF |         |
| C:\                                         |                           |         |
| Arquivos de programas                       |                           |         |
| Datasus                                     |                           |         |
| i sgir                                      |                           |         |
| раскир                                      |                           |         |
|                                             |                           |         |
|                                             |                           |         |
|                                             |                           |         |
|                                             |                           |         |
|                                             | 1                         |         |
|                                             | Aguarde                   |         |
|                                             |                           |         |
|                                             |                           | <u></u> |
|                                             |                           |         |
| 1                                           |                           |         |
| Origem: C:\Arquivos de programas\Datasus\s  | gif\dados\DBSGIF.fdb      |         |
|                                             |                           | 1       |
| Destino: C:\Arquivos de programas\Datasus\s | :gif\backup\DBSGIF.gbk    |         |
| J                                           |                           |         |

5. Clique em OK.

| Aviso |                                     |
|-------|-------------------------------------|
| ⚠     | O processo de Backup foi Concluido! |
|       | ОК                                  |

6. Clique em Cancelar/Fechar.

| 🛢 Gerar Backup do Banco SGIF.                                                                           |                                                        |
|----------------------------------------------------------------------------------------------------|--------------------------------------------------------|
| Selecione o diretório destino para executa<br>C:\<br>Arquivos de programas<br>Defasus<br>sgil<br>backup | ar o Backup do Banco SGIF<br>DBSGIF.gbk                |
| <b>Drigem:</b> C:\Arquivos de programas\Datasus\s                                                       | I Executar<br>Cancelar/Fechar<br>I Gi/dados/DBSGIF.fdb |
| Destino: C:\Arquivos de programas\Datasus\s                                                             | igi/backup/DBSGIF.gbk                                  |

# 6.4 Restauração

A restauração dos dados permite recuperar o processamento e as informações do ultimo backup. Este procedimento é válido somente para os arquivos provenientes do backup correspondente.

NOTA O usuário administrador deve renomear ou mover o arquivo de origem de dados DBSGIF.fdb, a fim de preservar as informações geradas e realizar a restauração.

#### **Procedimentos:**

- **NOTA** Execute o procedimento de parar o SGIF-servidor para iniciar a restauração.
- 1. Clique em **Fechar** o aplicativo cliente e, em seguida, **Parar** a aplicação servidora.

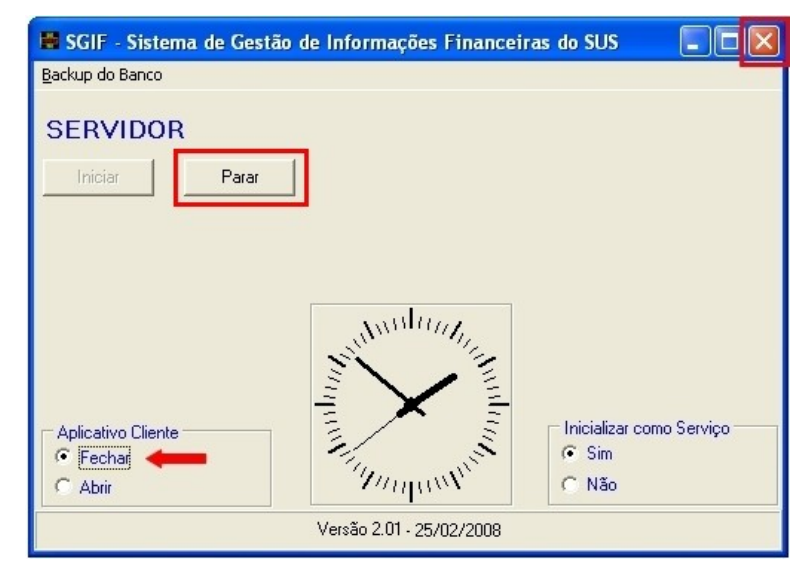

- 2. Clique em C:\Arquivo de programas\Datasus\sgif para renomear ou mover o arquivo do backup.
- 3. Clique em Backup do Banco → Restaura Banco de Dados.

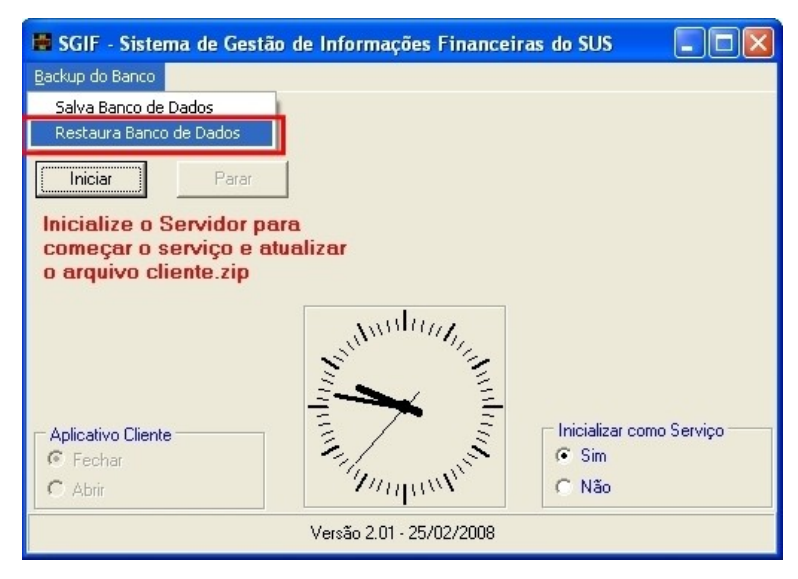

4. Clique em Executar.

| Gerar Restore do Banco SGIF.                        |                     |
|-----------------------------------------------------|---------------------|
| Selecione o diretório origem para executar o Re     | store do Banco SGIF |
| DBSG                                                | F.gbk               |
| Contraction of the program as                       |                     |
| 🕞 sgi                                               |                     |
| 👝 backup                                            |                     |
|                                                     |                     |
|                                                     |                     |
|                                                     |                     |
|                                                     |                     |
|                                                     |                     |
|                                                     | Ra Country          |
|                                                     | Executar            |
|                                                     | X Cancelar/Fechar   |
| 1                                                   |                     |
| Origem: C:\Arquivos de programas\Datasus\sgi\bac    | kup\DBSGIF.gbk      |
| Destines Obligation de sussessed Debundarilled      |                     |
| Destino: U: varquivos de programas/Datasus/sgir/dad | IS VDR S GIF. (00   |

## 5. Clique em OK.

| Aviso |                                                |
|-------|------------------------------------------------|
| ⚠     | Este procedimento pode demorar alguns minutos! |
|       | ОК                                             |

**NOTA** Se a tela abaixo aparecer, repita o procedimento 1.

6. clique em OK.

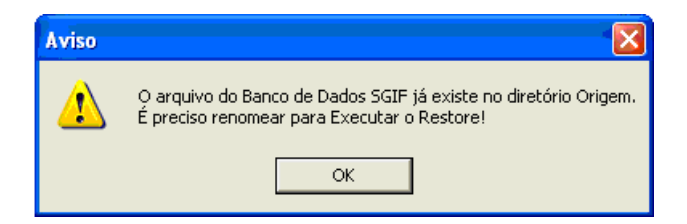

Aguarde o término da cópia dos dados.

| 📕 Gerar Restore do Banco SGIF.                                     |                       |   |  |
|--------------------------------------------------------------------|-----------------------|---|--|
| Selecione o diretório origem para executar o Restore do Banco SGIF |                       |   |  |
| C\<br>Arquivos de programas<br>Datasus<br>sgif<br>backup           | DBSGIF.gbk            |   |  |
|                                                                    | )<br>A succeda        |   |  |
|                                                                    | Aguatue               | ø |  |
| Origem: C:\Arquivos de programas\Datasus\sgif\backup\DBSGIF.gbk    |                       |   |  |
| Destino: C:\Arquivos de programas\Datasus\s                        | sgif\dados\DBSGIF.fdb |   |  |

7. Clique em OK.

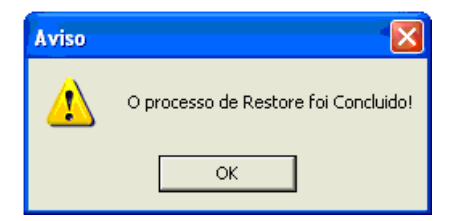

#### 8. Clique em Cancelar/Fechar.

| C:\<br>Arquivos de programas | DBSGIF.gbk                              |
|------------------------------|-----------------------------------------|
| Datasus<br>Digit<br>Dibackup | -                                       |
|                              | 🕞 Executar                              |
|                              | Cancelar/Fechar                         |
|                              | at source and the section ADDCCIE white |

# 6.5 Remoção do SGIF

Remove os arquivos do SGIF do disco rígido e os dados do registro para que o software não fique mais disponível.

NOTA Verifique se o SGIF encontra-se na condição parado para a remoção dos arquivos. Caso o SGIF esteja em execução, ocasionará conflitos.

Para remover o SGIF, clique em Iniciar  $\rightarrow$  Programas  $\rightarrow$  SGIF  $\rightarrow$  Uninstall SGIF.

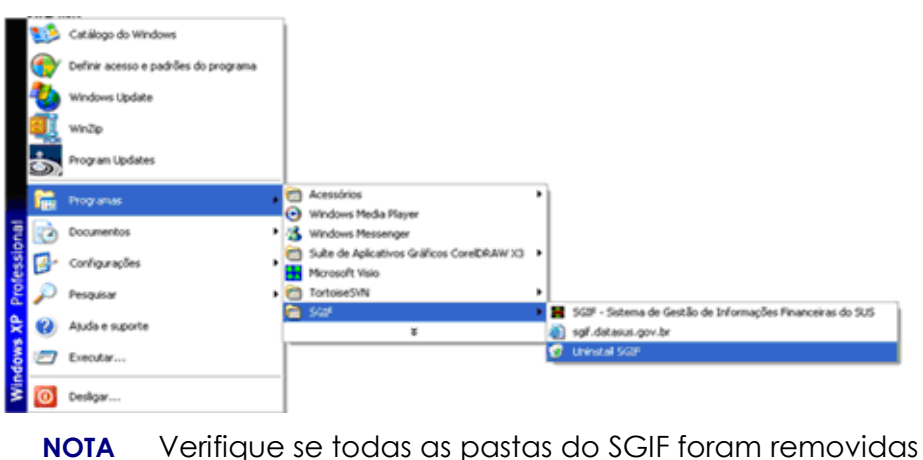

NOTA Verifique se todas as pastas do SGIF foram removidas através do caminho C:\Arquivo de programas\Datasus\sgif.

# 7. CONTROLE DE ACESSO

As funções que resultam na alteração ou exclusão de dados do sistema são controladas pelo administrador, por questões de segurança. Ele define os níveis de acesso ao sistema, de usuários e senhas.

# 7.1 Autenticação no sistema

É o processo de reconhecimento dos dados recebidos, comparando-os com os dados enviados, para verificar se o transmissor que solicitou a requisição é o transmissor real.

## Acesso

Disponibiliza a comunicação entre dispositivos computacionais, equipamentos e programas, por meio do qual se utilizam os serviços ou recursos oferecidos em uma rede de computadores.

#### **Procedimentos:**

1. Clique em **Abrir** na tela do servidor.

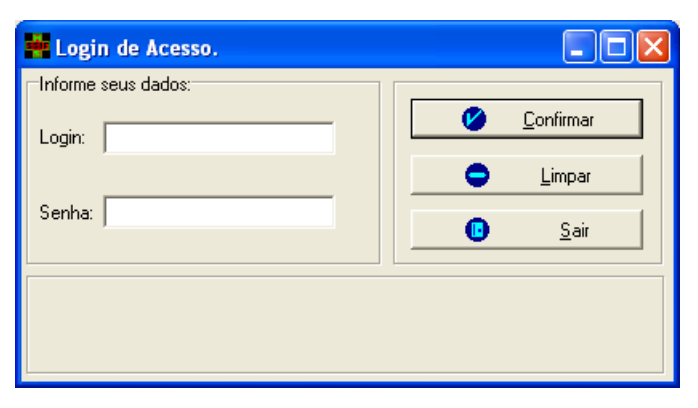

Figura 25. Login de acesso

- 2. Digite o login e a senha.
- 3. Clique em Confirmar. Surge a tela:

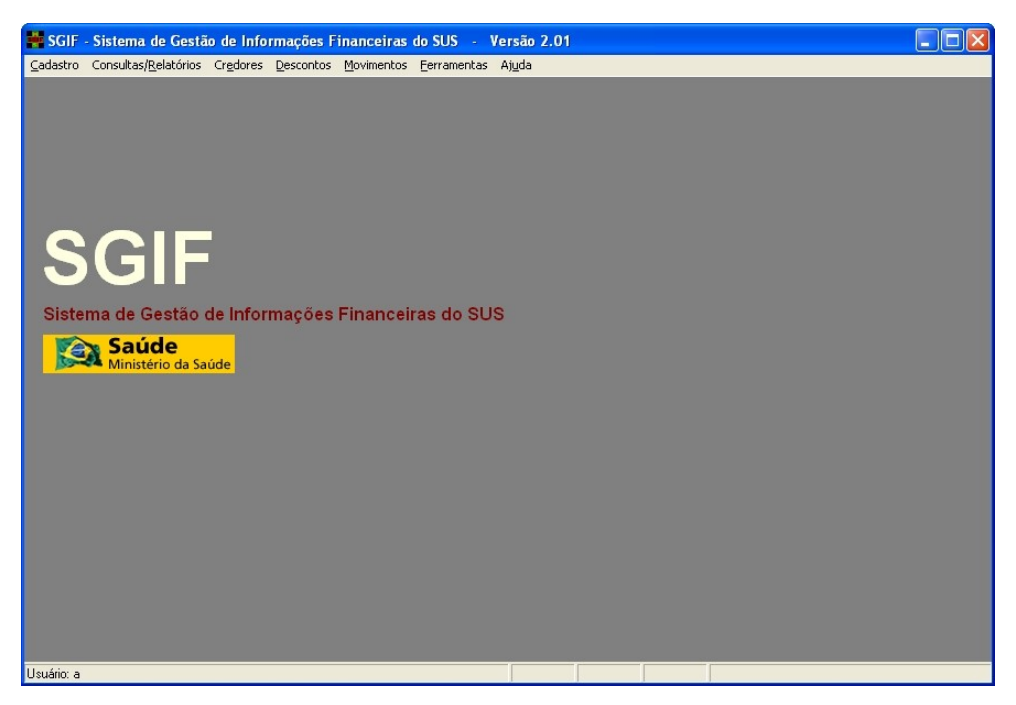

Figura 26. Principal

NOTA O nome do usuário aparece no rodapé da tela.

## Alteração de senha

Esta funcionalidade tem como objetivo a substituição ou modificação da senha de acesso.

#### **Procedimentos:**

**1.** Clique em **Cadastro** → **Alterar Senha**.

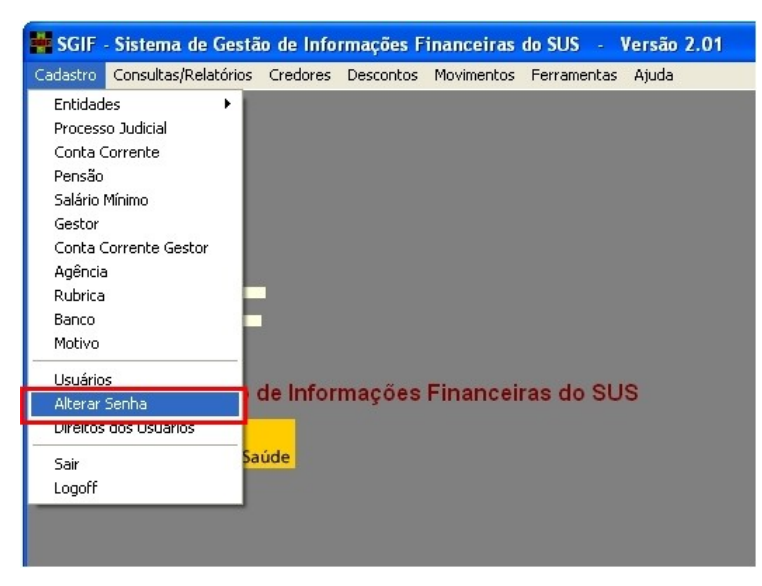

Figura 27. Tela principal — Altera senha

Surge a tela:

| 🚔 Alterar Senha                                                                                                    | - 🗆 🗙        |
|----------------------------------------------------------------------------------------------------|--------------|
| Image: block of the second second | <u> </u>     |
| Login:                                                                                                    |              |
| Senha atual:                                                                                                    |              |
| Nova senha: Confirme a nova senha:                                                                                                    |              |
| •                                                                                                    | ▶ <i> </i> , |

**2**. Preencha os campos:

| CAMPO                 | DESCRIÇÃO               |
|-----------------------|-------------------------|
| Senha atual           | Senha do usuário atual. |
| Nova senha            | Nova senha do usuário.  |
| Confirme a nova senha | Repetir a nova senha.   |

#### Tabela 5. Dados de alteração de senha

**3.** Clique em **Confirmar**.

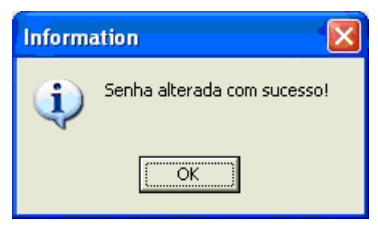

- 4. Clique em OK.
- 5. Clique em Sair. O sistema retorna à tela principal.

# 7.2 Funcionalidades

O controle de acesso é dado através das funcionalidades; não há perfis predefinidos. Cada usuário tem seu acesso definido através de um conjunto de funcionalidades selecionadas individualmente pelo administrador.

# Permissões dos usuários

A tela de configuração de direito dos usuários destina-se ao agrupamento de funcionalidades que atendam às necessidades de cada usuário do sistema.

#### **Procedimentos:**

82

1. Clique em Cadastro → Direitos dos Usuários.

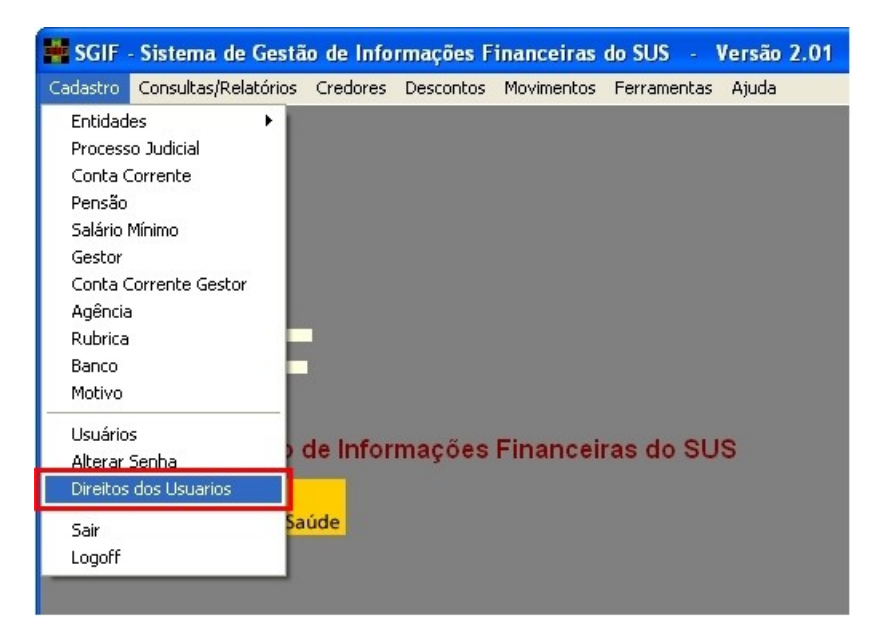

Figura 28. Cadastro — Direitos dos usuários

2. Clique em ... para selecionar o usuário.

| 😸 Configurações de direitos do usuário                                                       |  |
|----------------------------------------------------------------------------------------------|--|
| O         O           Sair (F10)         Confirmar (F5)                                      |  |
| Usuário: Nome:                                                                               |  |
| Codastro Consultas/Relatórios Credores Descontos Movimentos Ferramentas Ajuda Perfis         |  |
| Entidades  Processo Judicial  Conta Corrente  Salário Minímo  Conta Corrente Gestor  Agência |  |

Figura 29. Configurações de direitos dos usuários

Surge a tela:

| ł | Pesquisa de usuários |               |   |
|---|----------------------|---------------|---|
|   | 🧭 Pesquisa:          |               |   |
|   | NOME                 | DIREITO       | ^ |
| Þ | Nilson Robadel       | Administrador |   |
|   | Gerencia Financeira  | Usuário       |   |
|   |                      |               |   |
|   |                      |               | ~ |

- 3. Clique em oracionado.
- 4. Clique nas abas e selecione as opções relacionadas às funcionalidades.

| Configurações de direitos do usuário                                                                                                    | × |
|----------------------------------------------------------------------------------------------------|---|
| Image: Spair (F10)         Confirmar (F5)                                                                                                    |   |
| Usuário: 4 Nome: Gerencia Financeira                                                                                                    |   |
| Cadastro Consultas/Relatórios Credores Descontos Movimentos Ferramentas Ajuda Perfís                                                                                                    |   |
| ✓       Entidades         ✓       Processo Judicial         ✓       Conta Corrente         ✓       Pensão         ✓       Salário Minímo         ✓       Conta Corrente Gestor         ✓       Agência         ■       Banco         ■       Motivo |   |
|                                                                                                    |   |

Figura 30. Seleção de permissões

5. Clique em Confirmar.

| Inform   | ation                                             |
|----------|---------------------------------------------------|
| <b>(</b> | Direitos do Usuário Maria cadastrado com sucesso! |
|          | OK                                                |

- 6. Clique em OK.
- 7. Clique em Sair. O sistema retorna à tela principal.

## Conjunto de funcionalidades

As abas de configurações de direitos do usuário reproduzem — exceto a aba **Perfis** — as opções constantes na tela principal do SGIF.

O administrador deve acessar as abas para selecionar as funcionalidades presentes em cada menu do sistema.

- Cadastro
- Consulta/Relatórios
- Credores
- Descontos
- Movimentos
- Ferramentas
- Ajuda

## Cadastro

| Configurações de direitos do usuário                                                                                                    |  |
|----------------------------------------------------------------------------------------------------|--|
| Image: Spair (F10)         Confirmar (F5)                                                                                                    |  |
| Usuário: 4 Nome: Gerencia Financeira                                                                                                    |  |
| Cadastro Consultas/Relatórios Credores Descontos Movimentos Ferramentas Ajuda Perfis                                                                                                    |  |
| ✓       Entidades         ✓       Processo Judicial         ✓       Conta Corrente         ✓       Pensão         ✓       Salário Minímo         ✓       Conta Corrente Gestor         ✓       Agência         Banco       Motivo |  |
|                                                                                                    |  |

Figura 31. Seleção de permissões de cadastro

- 1. Selecione as funções de cadastro a que o usuário terá acesso:
- Entidade
- Processo judicial
- Conta corrente
- Pensão
- Salário mínimo
- Conta corrente gestor
- Agência
- Rubrica
- Banco
- Motivo

## **Consultas-relatórios**

Esta aba possibilita o acesso ao histórico da execução de serviços e operações realizados no SGIF. A aba de consulta e relatórios é subdividida em:

- Descontos
- Credores
- Financeiros
- Cadastrais

## Descontos

| Configurações de direitos do usuário                                                                                                    |     |
|----------------------------------------------------------------------------------------------------|-----|
| Image: Spair (F10)         Confirmar (F5)                                                                                                    |     |
| Usuário: 4 Nome: Gerencia Financeira                                                                                                    | I I |
| Cadastro Consultas/Relatórios Credores Descontos Movimentos Ferramentas Ajuda Perfis                                                                                                    |     |
| Descontos       Credores       Financeiros       Cadastrais         Image: Construction of the secontos       Image: Construction of the secontos       Image: Construction of the secontos         Image: Construction of the secontos       Image: Construction of the secontos       Image: Construction of the secontos         Image: Construction of the secontos       Image: Construction of the secontos       Image: Construction of the secontos         Image: Construction of the secontos       Image: Construction of the secontos       Image: Construction of the secontos         Image: Construction of the secontos of the secontos of |     |
|                                                                                                    |     |

Figura 32. Seleção de permissões de consultas/relatórios — Descontos

- Selecione em Consultas/Relatórios → Descontos as funções a que o usuário terá acesso:
- Acompanhamento dos descontos
- Tipo de descontos
- Relação de descontos
- Relação de descontos de INSS
- Relação de descontos bancários
- Demonstrativo de descontos
- Descontos e resíduos

#### Credores

| 📲 Configurações de direitos do usuário                                                                                                    |                                               |
|----------------------------------------------------------------------------------------------------|-----------------------------------------------|
| Image: Spair (F10)         Image: Confirmant (F5)                                                                                                    |                                               |
| Usuário: 4 Nome: 6                                                                                                    | ierencia Financeira                           |
| Cadastro Consultas/Relatórios Credores Desconto                                                                                                    | s   Movimentos   Ferramentas   Ajuda   Perfis |
| Descontos       Credores       Financeiros       Cadastrais         Image: Credores Bloqueados       Image: Credores Bloqueados       Image: Credores Bloqueados         Image: Credores não Importados       Image: Credores não Importados       Image: Credores créditos por UF         Image: Credores de Credores e Créditos por UF       Image: Credores de Credores e Créditos por UF e LC       Image: Credores Rejeitados por LC         Image: Credores Rejeitados por LC       Image: Credores Rejeitados por LC       Image: Credores Rejeitados por LC         Image: Credores Rejeitados por LC       Image: Credores Rejeitados por LC       Image: Credores Rejeitados por LC         Image: Credores Rejeitados por LC       Image: Credores Rejeitados por LC       Image: Credores Rejeitados por LC         Image: Credores Rejeitados por LC       Image: Credores Rejeitados por LC       Image: Credores Rejeitados por LC         Image: Credores Rejeitados por LC       Image: Credores Rejeitados por LC       Image: Credores Rejeitados por LC         Image: Credores Rejeitados por LC       Image: Credores Rejeitados por LC       Image: Credores Rejeitados por LC         Image: Credores Rejeitados por LC       Image: Credores Rejeitados por LC       Image: Credores Rejeitados por LC         Image: Credores Rejeitados       Image: Credores Rejeitados por LC       Image: Credores Rejeitados por LC         Image: Credores Rejeitados       Image: Credores Rejeitados por LC |                                               |

Figura 33. Seleção de permissões de consultas/relatórios — Credores

- Selecione em Consultas/Relatórios → Credores as funções a que o usuário terá acesso:
- Bloqueios
  - Bloqueados Desbloqueados Liberados
  - Valores créditos bloqueados
  - Documentos operações
  - Credores bloqueados
- Credores bloqueados
- Valor credores bloqueados
- Credores não importados
- Totais de credores e créditos por UF
- Totais de credores e créditos por UF e LC
- Valor por credor
- Credores rejeitados por LC
- Movimento AIH/SIA
- Mantenedoras/mantidas
- Redirecionamento de crédito
- Gestão de desconto
- Desconto bancário

- Documentos operações
- Credores bloqueados

#### Financeiros

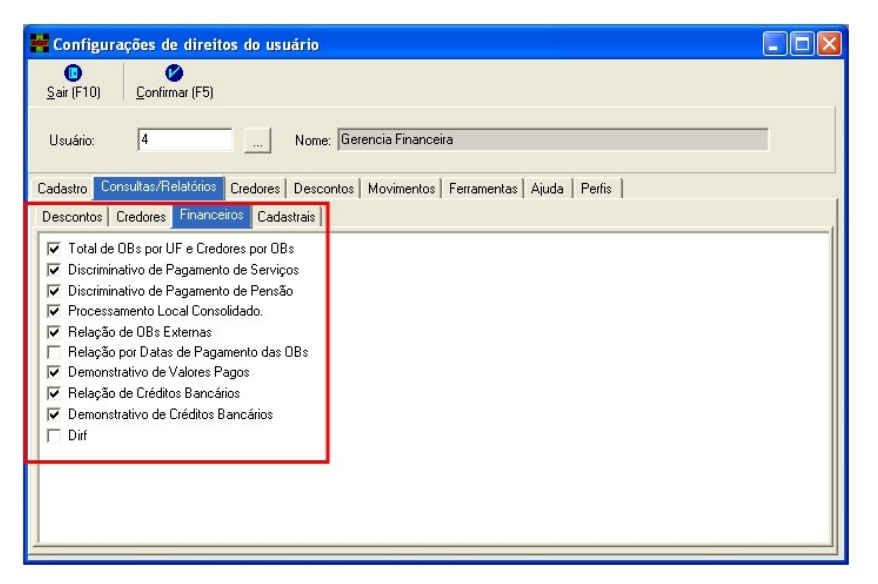

Figura 34. Seleção de permissões de consultas/relatórios — Financeiros

- Selecione em Consultas/Relatórios → Financeiros as funções a que o usuário terá acesso:
- Total de OBs por UF e credores por OBs
- Discriminativo de pagamento de serviços
- Discriminativo de pagamento de pensão
- Processamento local consolidado
- Relação de OBs externas
- Demonstrativo de valores pagos
- Relação de créditos bancários
- Demonstrativo de créditos bancários
- Dirf

## Cadastrais

| Configurações de direitos do usuário                                                 |  |
|--------------------------------------------------------------------------------------|--|
| Image: Spair (F10)         Confirmer (F5)                                            |  |
| Usuário: 4 Nome: Gerencia Financeira                                                 |  |
| Cadastro Consultas/Relatórios Credores Descontos Movimentos Ferramentas Ajuda Perfis |  |
| Descontos Credores Financeiros Cadastrais                                            |  |
| I I I I I I I I I I I I I I I I I I I                                                |  |
|                                                                                      |  |

Figura 35. Seleção de permissões de consultas/relatórios — Cadastrais

- Selecione em Consultas/Relatórios → Cadastrais as funções a que o usuário terá acesso:
- Agência
- Entidades
- Município

## Credores

| 🚆 Configurações de direitos do usuário                                               |  |
|--------------------------------------------------------------------------------------|--|
| Image: Spair (F10)         Image: Confirman (F5)                                     |  |
| Usuário: 4 Nome: Gerencia Financeira                                                 |  |
| Cadastro Consultas/Relatórios Credores Descontos Movimentos Ferramentas Ajuda Perfis |  |
| ✓       Lista de Credores (LC)         ✓       Redirecionamento de Crédito           |  |
| 1                                                                                    |  |

Figura 36. Seleção de permissões de credores

- 1. Selecione as funções de credores a que o usuário terá acesso:
- Lista de credores (LC)

.

Redirecionamento de crédito

## Descontos

| Konfigurações de direitos do usuário                                                                     |  |
|----------------------------------------------------------------------------------------------------|--|
| © Ø<br>S_air (F10) ⊈onfirmar (F5)                                                                        |  |
| Usuário: 4 Nome: Gerencia Financeira                                                                     |  |
| Cadastro Consultas/Relatórios Credores Descontos Movimentos Ferramentas Ajuda Perfis                     |  |
| I Configuração de Descontos<br>I INSS de Prestadores<br>I Processar Descontos<br>I Descontos e Aliquotas |  |
|                                                                                                    |  |

Figura 37. Seleção de permissões de descontos

- 1. Selecione as funções de descontos a que o usuário terá acesso:
- Configuração de descontos
- INSS de prestadores
- Processar descontos
- Descontos e alíquotas

## **Movimentos**

A aba de movimentos é subdividida em:

- Importar
- Exportar

## Importar

| E Configurações de direitos do usuário                                               |  |
|--------------------------------------------------------------------------------------|--|
| Image: Spain (F10)         Confirmar (F5)                                            |  |
| Usuário: 4 Nome: Gerencia Financeira                                                 |  |
| Cadastro Consultas/Relatórios Credores Descontos Movimentos Ferramentas Ajuda Perfis |  |
|                                                                                      |  |

Figura 38. Seleção de permissões movimentos — Importar

- Selecione em Movimentos → Importar as funções a que o usuário terá acesso:
- Descontos bancos comerciais
- Cadastro CNES
- Retorno lista de credores
- Retorno ordem bancária
- Importador SIH/SIA
- Retorno de crédito bancários OBN350

## Exportar

| Ronfigurações de direitos do usuário                                                 |   |
|--------------------------------------------------------------------------------------|---|
| O         O           Sair (F10)         Confirmar (F5)                              |   |
| Usuário: 4 Nome: Gerencia Financeira                                                 |   |
| Cadastro Consultas/Relatórios Credores Descontos Movimentos Ferramentas Ajuda Perfis |   |
| Importar Exportar                                                                    | ( |
|                                                                                      |   |

Figura 39. Seleção de permissões de movimentos — Exportar

 Selecione em Movimentos → Exportar as funções a que o usuário terá acesso:

- Lista de credores SIAFI
- Remessa de créditos bancários OBN600 SIAFEM
- Remessa de créditos bancários OBN601 bancos
- Arquivo para SEFIP-INSS
- Arquivo para DIRF

## **Ferramentas**

| 🚆 Configurações de direitos do usuário                                               |   |
|--------------------------------------------------------------------------------------|---|
| Image: Spain (F10)         Image: Confirmant (F5)                                    |   |
| Usuário: 4 Nome: Gerencia Financeira                                                 | ] |
| Cadastro Consultas/Relatórios Credores Descontos Movimentos Ferramentas Ajuda Perfis |   |
| I For Excluir Processamentos por Competencia<br>I Reprocessamento                    |   |
|                                                                                      |   |
|                                                                                      |   |

Figura 40. Seleção de permissões de ferramentas

- 1. Selecione as funções de ferramentas a que o usuário terá acesso:
- Excluir processamento por competência
- Reprocessamento
- Baixa manual
- Lançamento de crédito manual

## Ajuda

| 🚆 Configurações de direitos do usuário                                               |   |
|--------------------------------------------------------------------------------------|---|
| Image: Spain (F10)         Image: Confirmant (F5)                                    |   |
| Usuário: 4   Nome:  Gerencia Financeira                                              | Ι |
| Cadastro Consultas/Relatórios Credores Descontos Movimentos Ferramentas Ajuda Perfis |   |
| I⊄ Ajuda do SGIF<br>I⊄ Sobre<br>I⊄ Informações do Sistema                            |   |
|                                                                                      |   |
|                                                                                      |   |
|                                                                                      |   |
|                                                                                      |   |
|                                                                                      |   |

Figura 41. Seleção de permissões de ajuda

- 1. Selecione as funções de ajuda a que o usuário terá acesso:
- Ajuda do SGIF
- Sobre
- Informações do sistema

## Perfis

| Sair (E10) Confirmar (E5)                                                                          |
|----------------------------------------------------------------------------------------------------|
| Zou (r. to)   Gounnau (r. 2)                                                                       |
| Usuário: Nome:                                                                                     |
| Cadastro   Consultas/Relatórios   Credores   Descontos   Movimentos   Ferramentas   Ajuda   Perfis |
| Setar usuário com base no usuário:                                                                 |
| Usuário Base: Nome: 🖉 Setar                                                                        |
| Descrição dos Direitos                                                                             |

Figura 42. Configuração de usuários

NOTA Utiliza um usuário como espelho para configurar outros.

#### **Procedimentos:**

- 1. Clique no e selecione um usuário.
  - NOTA O administrador não pode ser usado como espelho para configurar usuários.

| 💀 Configurações de direitos do usuário                                               |     |
|--------------------------------------------------------------------------------------|-----|
| Image: Spain (F10)         Confirmer (F5)                                            |     |
| Usuário: 4 Nome: Gerencia Financeira                                                 |     |
| Cadastro Consultas/Relatórios Credores Descontos Movimentos Ferramentas Ajuda Perfis |     |
| Setar usuário com base no usuário:                                                   |     |
| Usuário Base: Nome: Se                                                               | tar |
| Descrição dos Direitos                                                               |     |
| <b>_</b>                                                                             |     |
|                                                                                      |     |
|                                                                                      |     |
|                                                                                      |     |
|                                                                                      |     |
|                                                                                      |     |
|                                                                                      |     |
|                                                                                      |     |

2. Clique no ... e selecione um usuário base como espelho.

| 📕 Configurações de direitos do usuário                                               |         |
|--------------------------------------------------------------------------------------|---------|
| Sair (F10)         Confirmar (F5)                                                    |         |
| Usuário: Nome: Gerencia Financeira                                                   |         |
| Cadastro Consultas/Relatórios Credores Descontos Movimentos Ferramentas Ajuda Ferfis |         |
| Setar usuário com base no usuário:                                                   |         |
| Usuário Base: Nome:                                                                  | 💋 Setar |
| Descrição dos Direitos                                                               |         |
|                                                                                      |         |
|                                                                                      |         |
|                                                                                      |         |
|                                                                                      |         |
|                                                                                      |         |
|                                                                                      |         |
|                                                                                      |         |
|                                                                                      |         |

3. Clique em **Setar**. Surge a tela:

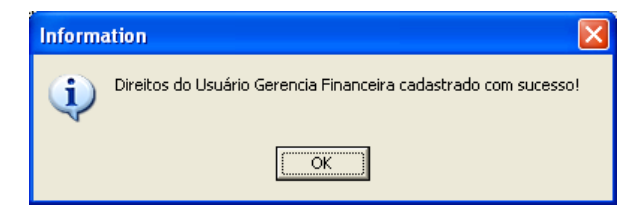

- 4. Clique em OK.
- 5. Clique em Sair. O sistema retorna à tela principal.